# Manual do Usuário

Nokia Lumia 2520 RX-113

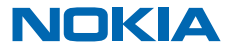

# Psiu...

Este manual não é tudo...

Confira os vídeos em www.youtube.com/NokiaSupportVideos (em inglês).

Para obter informações sobre os Termos de Serviço e a Política de Privacidade da Nokia, vá para **www.nokia.com/privacy** (em inglês).

# Manual do Usuário

Nokia Lumia 2520

## Conteúdo

| Segurança                           | 4  |
|-------------------------------------|----|
| Introdução                          | 5  |
| Teclas e componentes                | 5  |
| Inserir o SIM e o cartão de memória | 6  |
| Carregar o tablet                   | 7  |
| Primeira inicialização              | 8  |
| Bloquear as teclas e a tela         | 11 |
| Localizações da antena              | 12 |
| Recursos básicos                    | 13 |
| Conhecer seu tablet                 | 13 |
| Personalizar o tablet               | 19 |
| Tirar uma captura de tela           | 21 |
| Prolongar a vida útil da bateria    | 21 |
| Diminuir custos de dados            | 22 |
| Escrever texto                      | 23 |
| Fazer buscas no tablet              | 25 |
| SkyDrive                            | 25 |
| Conta Nokia                         | 27 |
| Contatos e mensagens                | 28 |
| Contatos                            | 28 |
| Redes sociais                       | 29 |
| E-mail                              | 29 |
| Câmera                              | 34 |
| Tirar uma foto                      | 34 |
| Gravar um vídeo                     | 35 |
| Hub Fotos                           | 35 |
| Mapas e navegação                   | 38 |
| Ativar os serviços de localização   | 38 |
| HERE Maps                           | 38 |
| Métodos de posicionamento           | 41 |

| Internet                                          | 43 |
|---------------------------------------------------|----|
| Definir como o tablet será conectado<br>com a web | 43 |
| Navegador da web                                  | 43 |
| Encerrar todas as conexões de rede                | 45 |
| Entretenimento                                    | 47 |
| Assistir e ouvir                                  | 47 |
| Introdução ao aplicativo Nokia Música             | 47 |
| Loja                                              | 49 |
| Jogos                                             | 51 |
| Escritório                                        | 52 |
| Microsoft Office                                  | 52 |
| Calendário                                        | 54 |
| Gerenciamento e conectividade do<br>dispositivo   | 55 |
| Manter seu tablet atualizado                      | 55 |
| Wi-Fi                                             | 56 |
| Bluetooth                                         | 56 |
| NFC                                               | 58 |
| Memória e armazenamento                           | 60 |
| Segurança                                         | 61 |
| Códigos de acesso                                 | 63 |
| Solução de problemas e suporte                    | 64 |
| Informações de segurança e do produto             | 65 |

# Seguranca

Leia estas diretrizes básicas. A falta de atenção a essas regras pode oferecer perigo ou ser ilegal.

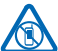

## **DESLIGUE O DISPOSITIVO EM ÁREAS RESTRITAS**

Desligue o dispositivo quando o uso de telefones celulares for proibido ou quando houver a possibilidade de oferecer perigo ou causar interferência. Por exemplo, quando estiver a bordo de uma aeronave, em hospitais ou próximo a equipamentos médicos, combustíveis, produtos químicos ou áreas de detonação. Respeite todas as instruções em áreas restritas.

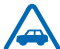

## SEGURANCA AO VOLANTE EM PRIMEIRO LUGAR

Respeite todas as leis locais aplicáveis. Sempre mantenha as mãos desocupadas para operar o veículo enquanto estiver dirigindo. Ao dirigir, a seguranca ao volante deve ser sempre a

sua primeira preocupação.

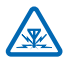

## INTERFERÊNCIA

Dispositivos sem fio podem estar sujeitos a interferências que podem afetar a sua operação.

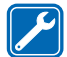

## SERVICO AUTORIZADO

Somente técnicos autorizados podem instalar ou consertar este produto.

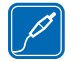

## **BATERIAS, CARREGADORES E OUTROS ACESSÓRIOS**

Utilize apenas baterias, carregadores e outros acessórios aprovados pela Nokia para uso com este dispositivo. Não conecte produtos incompatíveis.

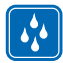

## MANTENHA O DISPOSITIVO SECO

Este dispositivo não é à prova d'água. Mantenha-o seco.

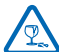

## PARTES DE VIDRO

A tela do dispositivo é feita de vidro. Esse vidro pode quebrar se o dispositivo cair em uma superfície dura ou sofrer um impacto significativo. Se o vidro guebrar, não toque nas partes de vidro do dispositivo nem tente remover o vidro quebrado do dispositivo. Pare de usar o dispositivo até que o vidro seja substituído pela equipe de manutenção qualificada.

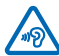

## PROTEJA SUA AUDIÇÃO

Para evitar danos à audição, não se exponha a níveis de volume muito altos por períodos prolongados. Tenha cuidado ao segurar o dispositivo próximo ao ouvido guando o alto--falante estiver em uso.

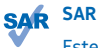

Este dispositivo atende às diretrizes de exposição à radiofreguência guando utilizado na posição normal de uso, em contato direto com o corpo. Os valores máximos de SAR específicos podem ser encontrados na seção Informações de certificação (SAR) deste Manual do Usuário. Para obter mais informações, visite o site www.sar-tick.com (em inglês).

# Introdução

Aprenda o básico e faça seu tablet funcionar rapidamente.

## **Teclas e componentes**

Explore as teclas e os componentes de seu novo tablet.

- Trava da porta do cartão SIM
   Compartimento do cartão de memória e do
- micro-SIM
- 3 Luz indicadora de LED da câmera frontal
- 4 Câmera frontal
- 5 Botão Liga/Desliga e bloqueio
- 6 Teclas de volume
- 7 Microfones
- 8 Conector micro-USB 3.0
- 9 Conector micro-HDMI
- 10 Alto-falantes
- 11 Botão do Windows
- 12 Câmera
- 13 Microfone
- 14 Área NFC
- 15 Conector para fones de ouvido e alto--falantes (3,5 mm)
- 16 Conector do carregador
- 17 Encaixe do teclado

Alguns acessórios mencionados neste Manual do Usuário podem ser vendidos separadamente.

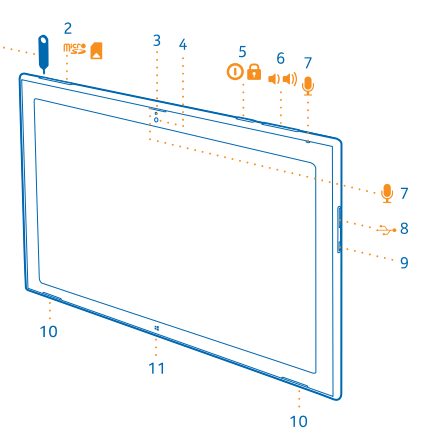

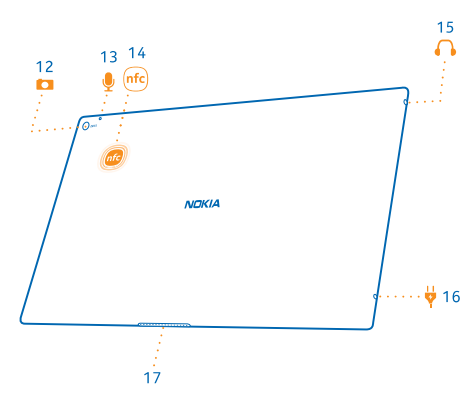

## Inserir o SIM e o cartão de memória

Seu tablet utiliza um cartão micro-SIM, também conhecido como cartão mini-UICC.

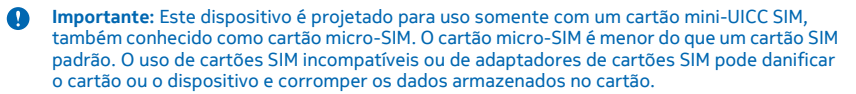

Utilize apenas cartões de memória compatíveis aprovados para uso com este dispositivo. Cartões incompatíveis podem danificar o cartão de memória e o dispositivo, bem como corromper os dados armazenados no cartão.

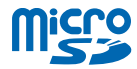

Alguns cartões microSD podem não ser compatíveis com este tablet.

Seu tablet suporta cartões de memória com capacidade de até 32 GB.

O tablet deve ser desligado antes que o SIM ou cartão de memória seja inserido.

Não remova o cartão de memória quando o tablet estiver ligado. Isso pode danificar o cartão de memória e o tablet.

1. Use a chave da porta do SIM para destravar o compartimento do SIM. Empurre a chave no orifício até que o compartimento seja solto.

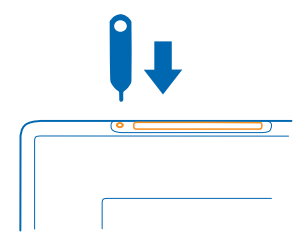

2. Puxe o compartimento.

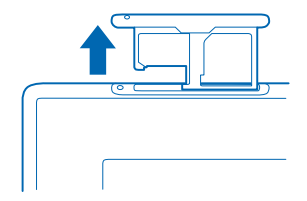

3. Coloque os cartões no compartimento com as áreas de contato voltadas para baixo, o cartão de memória à esquerda e o SIM à direita, e empurre o compartimento de volta no tablet.

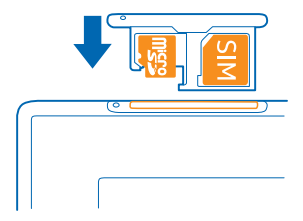

## **Carregar o tablet**

Saiba como carregar seu tablet.

## **Carregar o tablet**

Sua bateria foi parcialmente carregada na fábrica, mas você precisa recarregá-la antes de ligar seu tablet pela primeira vez.

Certifique-se de usar um carregador compatível para carregar o tablet.

1. Conecte o carregador com uma tomada e, em seguida, conecte o cabo do carregador com o tablet.

A luz do conector do carregador ficará verde assim que ele for conectado, mesmo se você desconectar o cabo do tablet.

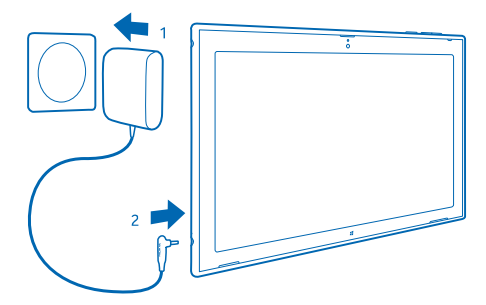

2. Quando a bateria estiver completamente carregada, desconecte o carregador do tablet e da tomada.

Não é necessário carregar a bateria por um período específico, e você pode usar o tablet enquanto ele estiver sendo carregado.

Se a bateria estiver completamente descarregada, talvez demore alguns minutos para que o tablet possa ser utilizado.

### Bateria

Cuide bem da sua bateria: ela é a força vital do seu tablet.

Este tablet possui uma bateria interna, recarregável e não removível. Utilize apenas carregadores aprovados da Nokia designados para este tablet.

Os pontos de revenda autorizados também podem oferecer um serviço de substituição da bateria.

Importante: Apenas profissionais qualificados ou uma empresa de serviço autorizado pode substituir a bateria. A substituição não autorizada da bateria pode invalidar a garantia.

## Primeira inicialização

Saiba como fazer seu novo tablet funcionar.

#### Ativar ou desativar seu tablet

Você está pronto? Ligue o tablet e comece a explorá-lo.

Pressione o botão Liga/Desliga.

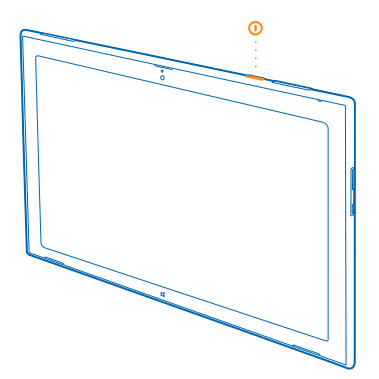

#### **Desligar o tablet**

Deslize a partir do lado direito da tela e toque em 🌣 Configurações > 🕐 > Desligar.

### Configurar seu tablet

Personalize seu tablet desde o começo.

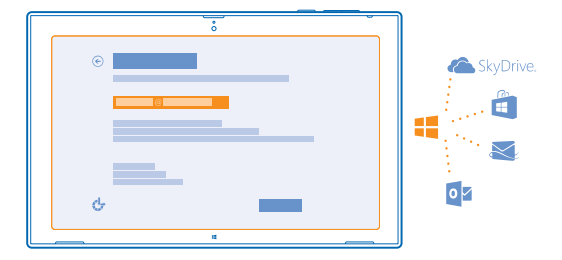

### 1. Ligue o tablet.

2. Para configurar e dar um nome para o tablet, siga as instruções mostradas na tela.

3. Crie sua conta da Microsoft ou entre com seu nome de usuário e sua senha existentes. Com uma conta da Microsoft, você pode, por exemplo, obter aplicativos na Loja ou acessar mais serviços da Microsoft, como o SkyDrive. Você precisa de uma conexão com a internet. Se você não tiver um plano de dados, os custos da transmissão de dados poderão aumentar rapidamente. Para obter informações sobre os possíveis custos de dados, entre em contato com a operadora. Se você não puder conectar-se com a internet, poderá criar a conta posteriormente.

🛨 🛛 Dica: Esqueceu sua senha? É possível solicitar que ela seja enviada a você por e-mail ou SMS.

4. Por fim, crie um nome de usuário e, se desejar, também uma senha para seu perfil de usuário local no tablet.

Dica: Você pode criar várias contas da Microsoft, por exemplo, para diferentes membros da família. Ao criar uma conta, toque em Adicionar conta de criança para criar uma conta para seu filho, com recursos adicionais como Segurança para a família e relatórios sobre as atividades do seu filho no computador.

Para trocar de usuário, toque no nome de usuário no canto superior direito da tela. Aqui você também pode alterar a foto da conta, bloquear o tablet ou sair.

Exemplo: Para criar uma conta da Microsoft depois, deslize da direita da tela e toque em Configurações > Mudar configurações do computador > Contas > Outras contas > + > Adicionar uma conta. Para criar sua conta na internet, vá para www.live.com (em inglês).

## Conectar o fone de ouvido com o tablet

Aproveite suas músicas favoritas sem a interferência de ruídos de fundo. Os fones de ouvido são vendidos separadamente.

Conecte o fone de ouvido com o tablet.

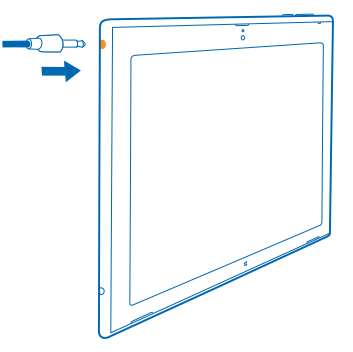

Não conecte produtos que geram um sinal de saída, pois isso pode danificar o dispositivo. Não conecte qualquer fonte de energia com o conector de áudio. Se você conectar um dispositivo externo ou fone de ouvido, exceto aqueles aprovados pela Nokia para uso com este dispositivo, ao conector de áudio, preste atenção especial aos níveis de volume.

### Alterar o volume

Problemas para ouvir música, ou o volume está muito alto? Você pode alterar o volume de acordo com suas preferências.

Pressione as teclas de volume para cima ou para baixo.

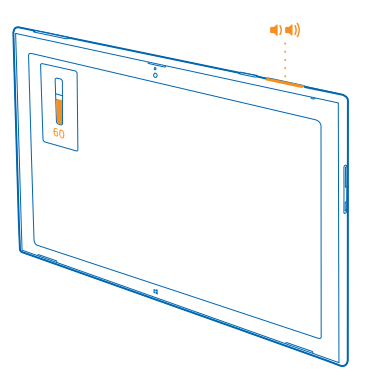

Essas teclas controlam todos os sons, inclusive o volume de alarmes e lembretes.

## Bloquear as teclas e a tela

Deseja evitar pressionar teclas por acidente quando não estiver usando o tablet? Pressione o botão Liga/Desliga.

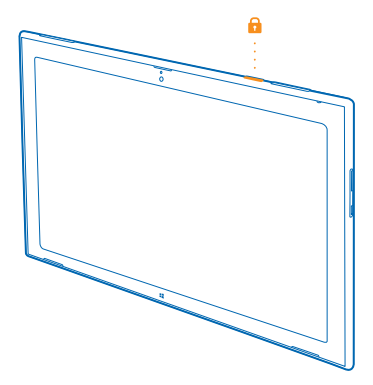

É possível usar as teclas de volume mesmo quando a tela está bloqueada.

## Desbloquear as teclas e a tela

Pressione o botão Liga/Desliga e arraste a tela de bloqueio para cima.

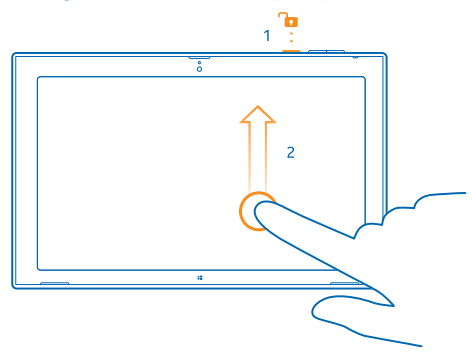

## Bloquear a rotação da tela

Deslize a partir do lado direito da tela e toque em Configurações > Tela > 🖵.

## Desbloquear a rotação da tela

Deslize a partir do lado direito da tela e toque em 🗘 Configurações > Tela > 🗔.

## Localizações da antena

Saiba onde estão localizadas as antenas do tablet para obter o melhor desempenho possível. As áreas da antena estão destacadas.

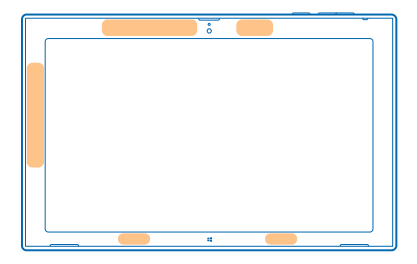

# **Recursos básicos**

Saiba como aproveitar ao máximo seu novo tablet.

## **Conhecer seu tablet**

Com seu tablet, você pode ficar em dia com os acontecimentos facilmente e ter seus itens favoritos fixados de forma conveniente na tela inicial.

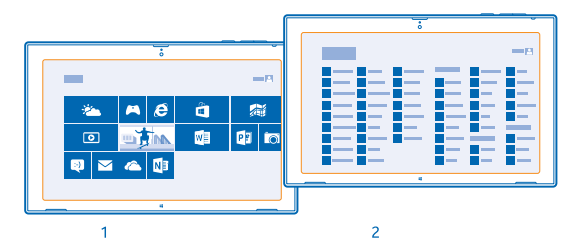

Organize os aplicativos que você usa com mais frequência na tela inicial (1). Você pode encontrar todos os seus aplicativos instalados no menu de aplicativos (2).

**Dica:** Para ir da tela inicial para o menu de aplicativos, deslize para cima.

## Usar a tela touch

Explore o tablet com os recursos de tocar, deslizar ou arrastar.

1. Para usar o tablet, basta tocar na tela touch.

2. Para ver informações detalhadas ou, enquanto estiver no Área de trabalho, para ver outras opções, toque e segure o item ou aplicativo que deseja explorar.

**Exemplo:** Para abrir um menu com mais opções em Área de trabalho, toque e segure o item.

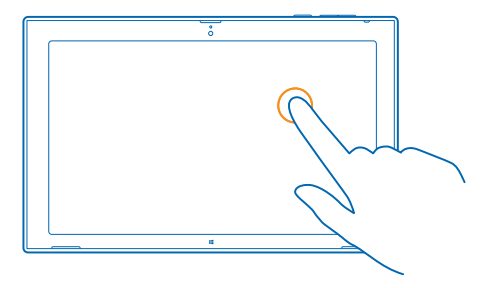

## Arrastar um item

Na tela inicial, toque e segure um item, e deslize o dedo pela tela.

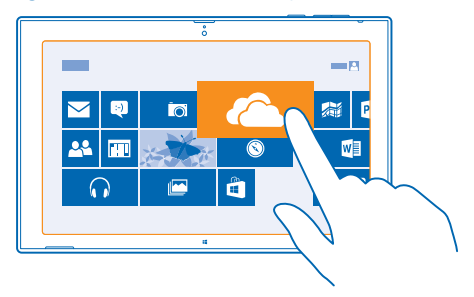

### Deslizar

Coloque o dedo na tela e deslize-o na direção desejada.

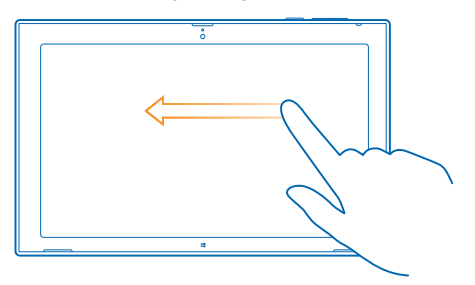

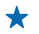

**Exemplo:** Para percorrer rapidamente uma lista grande ou um menu, deslize o dedo em um movimento rápido para cima ou para baixo na tela e levante-o. Para interromper o movimento, toque na tela.

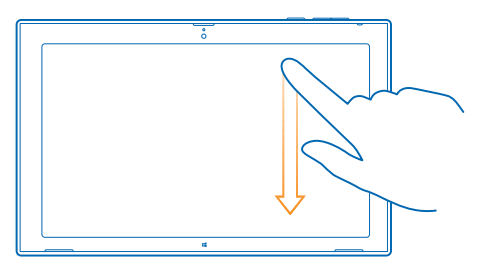

#### Ampliar ou reduzir

Coloque dois dedos sobre um item, como um mapa, uma foto ou uma página da web, e deslize-os para perto ou para longe um do outro.

Talvez não seja possível ampliar ou reduzir em todos os aplicativos.

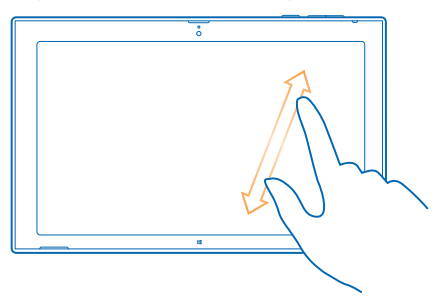

## Girar um item

Coloque dois ou mais dedos no item e gire-o. Talvez não seja possível girar todos os itens.

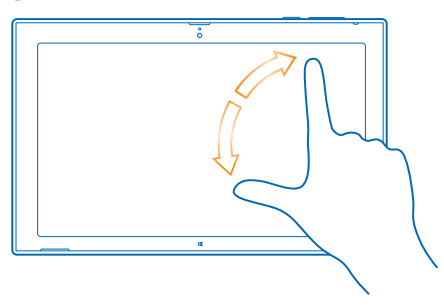

🛨 🛛 Dica: Você também pode girar a tela inteira. Basta girar o tablet 90°.

Importante: Evite riscar a tela touch. Nunca use lápis, caneta comum nem qualquer outro objeto pontiagudo para escrever na tela touch.

#### Localizar os menus

Encontre seu caminho no tablet. Saiba como acessar configurações rapidamente, pesquisar e compartilhar, além de conhecer outros recursos úteis.

Deslize a partir do lado direito da tela.

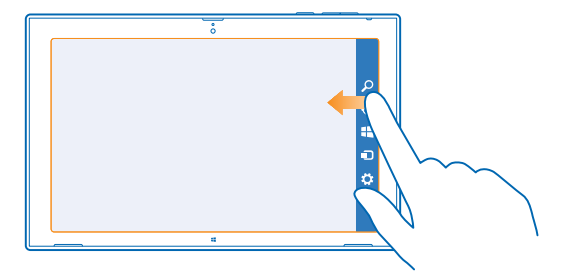

- Para pesquisar no tablet ou na web, toque em Pesquisar.
- Para compartilhar coisas, toque em 🗘 Compartilhar.
- Para ir para a tela inicial, toque em # Iniciar. Para alternar entre a tela inicial e a tela anterior, toque em # Iniciar novamente. Você também pode pressionar o botão do Windows.
- Para gerenciar os dispositivos aos quais o tablet está conectado, toque em 🖸 Dispositivos.
- Para alterar as configurações em qualquer tela, toque em Configurações. As configurações disponíveis variam dependendo da tela atual.

## Ver mais opções

Em qualquer aplicativo ou na tela inicial, deslize de baixo para cima na tela para ver mais opções, como adicionar anexos em Email.

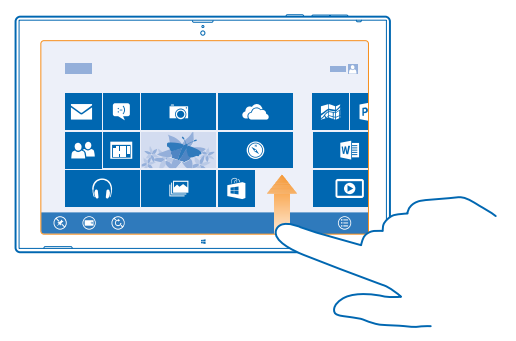

## Alternar entre aplicativos

Quando você tem várias coisas diferentes para fazer, é fácil alternar entre as tarefas a seu alcance. 1. Deslize da esquerda da tela para ver os aplicativos usados mais recentemente.

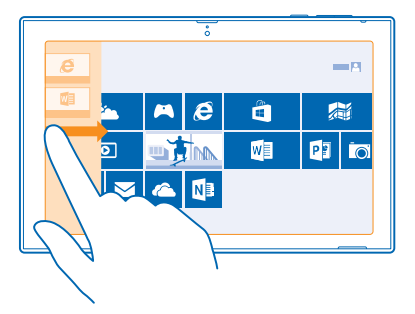

2. Para alternar para um aplicativo, basta tocar nele.

### Fechar um aplicativo

Deslize seu dedo de cima para baixo na tela até a parte inferior da tela.

#### Dividir a tela

Já teve que fazer duas coisas ao mesmo tempo? Divida a tela para realizar várias tarefas com eficiência.

1. Deslize o dedo da esquerda da tela para pegar um aplicativo em execução no momento.

2. Arraste e solte o aplicativo no lado esquerdo ou direito da tela. O aplicativo será aberto em uma janela menor.

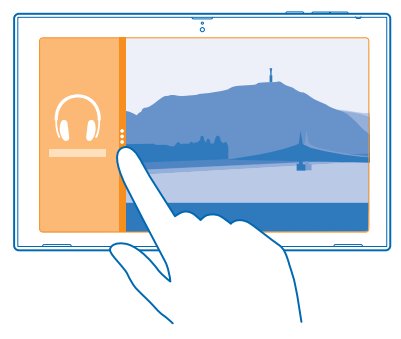

Dica: Para redimensionar a visualização dos aplicativos, arraste o divisor da tela para a esquerda ou para a direita.

#### Usar seu tablet com facilidade

Você pode fazer com que seu tablet informe o que é exibido na tela e facilitar a visualização da tela.

Deslize a partir do lado direito da tela e toque em Configurações > Mudar configurações do computador > Facilidade de acesso.

### Usar o leitor da tela

Toque em Narrador e alterne a opção Narrador para Ligar -

Para ouvir os nomes dos itens da tela, mova o dedo pela tela. Para abrir um item, toque duas vezes nele.

Para desativar o leitor da tela, pressione 📕 e a tecla para aumentar volume ao mesmo tempo.

#### Ligar o alto contraste

Toque em Alto contraste e escolha o tema desejado.

## Prolongar o tempo de exibição das notificações

Toque em Outras opções e altere a configuração para Mostrar notificações por.

### Ampliar a tela

Os ícones e o texto no tablet são muito pequenos? Amplie a tela para que você possa ler com mais facilidade.

- 1. Na tela inicial, deslize da direita tela e toque em 🗘 Configurações.
- 2. Toque em Mudar configurações do computador > Facilidade de acesso > Lupa.
- 3. Alterne Lupa para Ligar —
- 4. Para ampliar, toque em +.

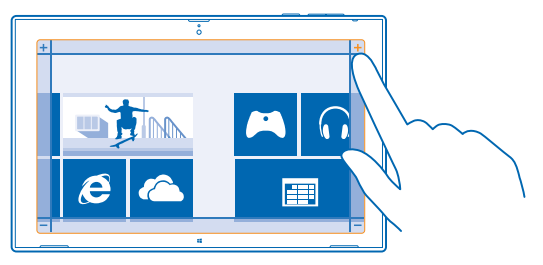

5. Para mover na tela ampliada, deslize para a esquerda, para direita, para cima ou para baixo na moldura ao redor da tela.

#### Desativar a lupa

Toque em — até o ícone desaparecer e toque em 🗙.

## Usar seu tablet no modo avião

Em lugares em que não é permitido conectar-se com a internet usando o tablet, você ainda poderá acessar músicas, vídeos e jogos no modo off-line, caso o modo avião seja ativado.

O modo avião encerra conexões com a rede celular e desativa os recursos sem fio do tablet. Respeite as instruções e os requisitos de segurança estipulados, por exemplo, pela companhia aérea, bem como todas as leis e os regulamentos aplicáveis. Onde for permitido, você poderá conectar-se com

uma rede Wi-Fi para, por exemplo, navegar na internet ou ativar o compartilhamento via Bluetooth e NFC no modo avião.

Deslize a partir do lado direito da tela e toque em Configurações > Mudar configurações do computador > Rede > Modo avião.
 Alterne Modo avião para Ligar =.

## **Personalizar o tablet**

Saiba como reorganizar a tela inicial de acordo com suas necessidades, e como alterar temas e toques conforme seu humor.

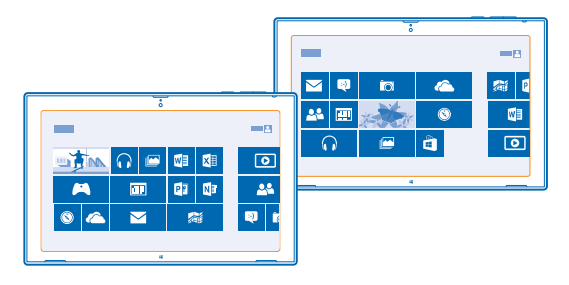

#### Personalizar a tela inicial

Tenha seus aplicativos favoritos sempre a um toque de distância. Você pode fixar aplicativos, contatos e sites na tela inicial e agrupar os blocos como desejar. É possível redimensionar alguns blocos ou torná-los dinâmicos para mostrar, por exemplo, as notícias mais recentes.

- 1. Toque e segure o bloco que você deseja mover.
- 2. Arraste e solte o bloco para um novo local.

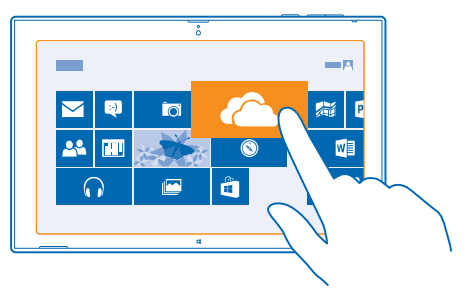

Dica: Para mover um bloco rapidamente de um lado da tela para outro, arraste-o para a parte inferior da tela e segure-o por alguns segundos. A tela inicial será ampliada, e você poderá mover o bloco para qualquer novo local na tela. Para criar um novo grupo, arraste o bloco até um espaço vazio na tela.

#### Fixar um aplicativo

Toque e segure o aplicativo e toque em 🕗.

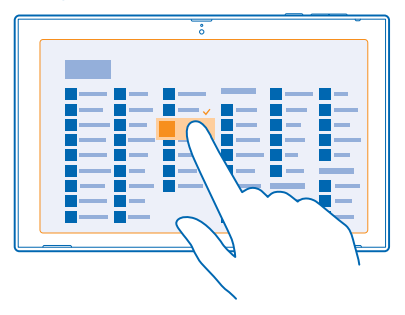

**Dica:** Mudou de ideia? Para limpar a seleção, toque no aplicativo novamente.

#### Liberar um bloco

Na tela inicial, toque e segure um bloco e toque em 🛞.

Liberar um bloco o remove da tela inicial. No entanto, essa ação não resulta, por exemplo, na desinstalação do aplicativo ou na remoção do site dos favoritos.

#### Alterar as configurações do bloco

Na tela inicial, toque e segure o bloco para exibir suas opções.

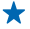

Dica: Você pode, por exemplo, redimensionar os blocos ou deixá-los dinâmicos ou não. Os blocos dinâmicos são atualizados quando o tablet é conectado com a internet.

### Modificar o tema

Você pode modificar o tema de exibição do tablet de acordo com suas preferências e seu humor.

 Toque em Área de trabalho, deslize a partir do lado direito da tela e toque em Configurações > Personalização.

2. Modifique o tema.

#### Personalizar os toques

Você pode selecionar os melhores sons para o tablet.

1. Toque em Área de trabalho, deslize a partir do lado direito da tela e toque em 🌣 Configurações > Personalização > Sons.

2. Na lista mostrada, toque no tipo de toque ou alerta que deseja alterar e toque em **Procurar** para selecionar o som. Para ouvir o som, toque em **Teste**.

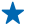

Dica: Você pode criar esquemas de som para situações diferentes, por exemplo, sons mais discretos para usar no escritório. Depois de alterar os sons como quiser, toque em Salvar como... para salvar os sons como um esquema.

## Tirar uma captura de tela

Salve os itens em sua tela tirando uma captura de tela.

Pressione a tecla para diminuir volume e a tecla Iniciar 📲 ao mesmo tempo.

Para ver a captura de tela que você tirou, toque em 🖪 Fotos > Capturas de tela.

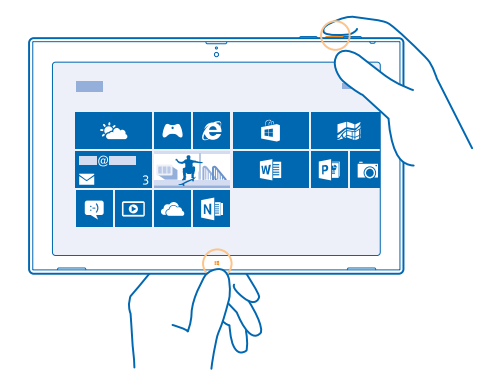

## Prolongar a vida útil da bateria

Encontre o equilíbrio entre aproveitar o tablet ao máximo e obter a vida útil da bateria que você precisa. Há etapas que você pode realizar para economizar energia no tablet.

Para economizar energia:

| Carregar de forma inteligente                                                | Sempre carregue totalmente a bateria.                                                                                                    |
|------------------------------------------------------------------------------|----------------------------------------------------------------------------------------------------|
| Selecione apenas os sons necessários                                         | Silencie sons desnecessários, como os sons reproduzidos ao pressionar teclas.                                                                                                    |
| Utilize fones de ouvido com fio                                              | Utilize fones de ouvido com fio em vez do alto-falante.                                                                                                    |
| Configurar a tela do tablet para que seja<br>desligada após um curto período | Deslize da direita da tela, toque em Configurações ><br>Mudar configurações do computador > Computador e<br>dispositivos > Energia e suspensão e, em Suspenção,<br>selecione o período desejado.                                       |
| Configurar o tablet para ajustar o brilho<br>da tela manualmente             | Deslize a partir do lado direito da tela e toque em<br>Configurações > Mudar configurações do computador ><br>Computador e dispositivos > Energia e suspensão.<br>Alterne Ajustar o brilho da tela automaticamente para<br>Desligar —. |

| Reduzir o brilho da tela                            | No menu de aplicativos, toque em Painel de controle a<br>Hardware e Sons. Em Opções de Energia, toque em<br>Ajustar o brilho da tela > Alterar configurações do<br>plano e selecione o nível desejado. Para salvar as<br>alterações, toque em Salvar alterações.                         | >                        |
|-----------------------------------------------------|----------------------------------------------------------------------------------------------------|--------------------------|
| Utilizar as conexões de rede de maneira<br>seletiva | <ul> <li>Configure o tablet para que ele verifique se há novo<br/>e-mails com menos frequência. Toque em Z Email,<br/>deslize a partir do lado direito da tela e toque em Z<br/>Configuraçoes &gt; Contas. Para cada conta, altere a<br/>configuração para Baixar novo email.</li> </ul> | )S                       |
|                                                     | • Ative o Bluetooth somente guando necessário.                                                                                                    |                          |
|                                                     | <ul> <li>Ative o NFC somente quando necessário. Para<br/>desativar NFC, deslize da direita da tela, toque em a<br/>Configurações &gt; Mudar configurações do<br/>computador &gt; Rede &gt; Modo avião e alterne NFC pa<br/>Desligar —.</li> </ul>                                        | <b>p</b><br>.ra          |
|                                                     | <ul> <li>Use uma conexão Wi-Fi para conectar-se com a<br/>internet, em vez de usar uma conexão de dados<br/>móveis.</li> </ul>                                                                                                    |                          |
|                                                     | <ul> <li>Interrompa a busca do tablet por redes sem fio<br/>disponíveis. Deslize a partir do lado direito da tela e<br/>toque em Configurações &gt; Mudar configurações<br/>computador &gt; Rede &gt; Modo avião. Em seguida, alter<br/>a opção Wi-Fi para Desligar —.</li> </ul>        | e<br><b>do</b><br>rne    |
|                                                     | <ul> <li>Se estiver ouvindo música ou usando o tablet, mas n<br/>quiser se conectar com a rede, deslize da direita da te<br/>toque em Configurações &gt; Mudar configurações<br/>computador &gt; Rede &gt; Modo avião e alterne Modo<br/>avião para Ligar =</li> </ul>                   | ião<br>ela,<br><b>do</b> |

## Diminuir custos de dados

Quer controlar suas contas de telefone? Veja como você pode diminuir custos de roaming de dados.

Roaming de dados significa usar o tablet para receber dados através de redes que não são operadas nem são de propriedade de sua operadora. A conexão com a web em roaming, especialmente no exterior, pode elevar substancialmente os custos de dados. Sua operadora pode cobrar uma tarifa fixa pela transferência de dados ou de acordo com o que você utiliza.

Para diminuir custos de roaming de dados:

- Conecte seu tablet com uma rede Wi-Fi. Em geral, a conexão Wi-Fi é mais rápida e mais econômica do que a conexão de banda larga móvel. Caso as conexões Wi-Fi e de banda larga móvel estejam disponíveis, o tablet utilizará a conexão Wi-Fi.
- Encerrar a conexão de banda larga móvel
- Alterar as configurações de download de e-mail
- Alterar as configurações de sincronização

#### Conectar-se com uma rede Wi-Fi

Conectar-se com uma rede Wi-Fi é uma maneira prática de acessar a internet. Quando você estiver passeando, poderá conectar-se com redes Wi-Fi em lugares públicos, como bibliotecas ou cyber cafés.

Deslize a partir do lado direito da tela e toque em Configurações > .....

1. Alterne a opção Wi-Fi para Ligado —

2. Selecione a conexão desejada.

Encerrar a conexão Alterne a opção Wi-Fi para Desligar I....

### Encerrar a conexão de banda larga móvel

Feche sua conexão de banda larga móvel, por exemplo, ao viajar e diminua os custos de dados.

1. Deslize a partir do lado direito da tela e toque em 🌣 Configurações > Mudar configurações do computador > Rede > Modo avião.

2. Alterne Banda larga móvel para Desativado 🖛.

#### Definir o download de e-mails para a opção manual

Para diminuir os custos de dados, configure seu tablet para verificar se há novos e-mails somente mediante solicitação.

- 1. Deslize para cima e toque em Email.
- 2. Deslize a partir do lado direito da tela e toque em Configurações > Contas.
- 3. Para cada conta, toque no nome da conta e alterne a opção Baixar novo email para manual.

#### Evitar baixar por meio de conexões limitadas

Para evitar custos adicionais, você pode impedir que o tablet baixe software de dispositivo, como drivers e aplicativos, enquanto usa conexões de Internet limitadas. Se seu provedor de rede cobrar pela quantidade de dados enviados e recebidos, você terá uma conexão limitada.

## **Escrever texto**

Saiba como escrever texto de maneira rápida e eficiente usando o teclado do tablet.

## Usar o teclado na tela

Escrever usando o teclado na tela é fácil e divertido. Você poderá usar o teclado quando estiver segurando o tablet no modo retrato ou paisagem.

Toque em uma caixa de texto.

- 1 Teclas de caracteres
- 2 Tecla Shift
- 3 Tecla de números e símbolos
- 4 Tecla Control
- 5 Tecla de emoticons
- 6 Tecla de espaço
- 7 Tecla de seta esquerda
- 8 Tecla de seta direita
- 9 Tecla de idioma de escrita
- 10 Tecla Shift
- 11 Tecla Enter
- 12 Tecla Backspace

O layout do teclado pode variar nos diferentes aplicativos e idiomas. O exemplo mostra o teclado em inglês.

## Alternar entre caracteres maiúsculos e minúsculos

Toque na tecla Shift. Para ativar o modo Caps lock, toque duas vezes na tecla. Para retornar ao modo normal, toque na tecla Shift novamente.

## Digitar um número ou um caractere especial

Toque na tecla de números e símbolos. Para ver mais teclas de caracteres especiais, toque em ④. Algumas teclas de caracteres especiais trazem mais símbolos. Para ver mais símbolos, toque e segure um símbolo ou caractere especial.

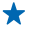

**Dica:** Para inserir um ponto final no final de uma frase e iniciar uma nova frase, toque na tecla de espaço duas vezes.

## Adicionar um acento a um caractere

Toque e segure o caractere e toque no caractere acentuado.

### Excluir um caractere

Toque na tecla Backspace.

Adicionar um emoticon Toque na caixa de texto e em .

## Alternar entre os idiomas de escrita

Toque na tecla de idioma de escrita.

### **Ocultar o teclado**

Deslize a partir do lado direito da tela. Para abrir o teclado novamente, deslize toda a tela para a direita.

## Adicionar idiomas de escrita

É possível adicionar vários idiomas de escrita para o teclado e alternar entre eles quando estiver escrevendo.

Deslize a partir do lado direito da tela e toque em Configurações > Mudar configurações do computador > Hora e idioma > Região e idioma.
 Em Idiomas, toque em Adicionar um idioma.

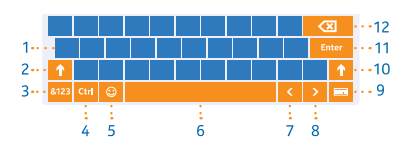

#### 3. Selecione os idiomas nos quais você deseja escrever.

## Alternar entre os idiomas enquanto escreve

Toque na tecla de idioma de escrita.

O layout do teclado e as sugestões de palavra mudam de acordo com o idioma selecionado.

#### Usar as sugestões de palavras do teclado

Seu tablet sugere palavras enquanto você escreve para ajudá-lo a escrever de maneira mais rápida e precisa. As sugestões de palavras estão disponíveis em vários idiomas.

Quando você começa a digitar uma palavra, seu tablet sugere palavras possíveis. Quando a palavra desejada for mostrada na caixa de sugestões, toque nela.

## Corrigir uma palavra

Se você perceber que digitou uma palavra incorretamente, toque nela e segure para ver sugestões para corrigir a palavra.

### Adicionar uma nova palavra ao dicionário

Se a palavra desejada não estiver no dicionário, escreva a palavra, toque nela e segure e toque em Adicionar ao dicionário na caixa de sugestões.

## Desativar as sugestões de palavras

Deslize a partir do lado direito da tela e toque em Configurações > Mudar configurações do computador > Computador e dispositivos > Digitação. Em Digitação, alterne a opção Mostrar sugestões de texto conforme eu digito para Desligar —.

## Fazer buscas no tablet

Explore seu tablet com a pesquisa do Bing. Encontre o que está procurando nos arquivos, pastas e aplicativos do tablet, ou pesquise informações na web.

1. Deslize a partir do lado direito da tela e toque em **Pesquisar**.

 Escreva o termo de pesquisa na caixa de pesquisa, selecione onde deseja pesquisar e toque em O.

Você também pode selecionar uma das correspondências propostas.

## **SkyDrive**

Armazene seus arquivos na nuvem. Você não precisa se preocupar em liberar memória para seus favoritos ou novos aplicativos.

O SkyDrive é um serviço de armazenamento na nuvem para todos os seus documentos e fotos. Com ele, você pode acessar, compartilhar ou restaurar seus itens, se necessário.

Com o SkyDrive, você também pode liberar espaço de armazenamento no seu tablet para colocar outras coisas, pois pode armazenar seus itens na nuvem e baixá-los quando forem necessários.

Com o SkyDrive, você pode acessar suas fotos, seus documentos e muito mais a partir do telefone, tablet ou computador. Dependendo do aplicativo, você pode até mesmo continuar trabalhando em um documento do ponto onde parou anteriormente.

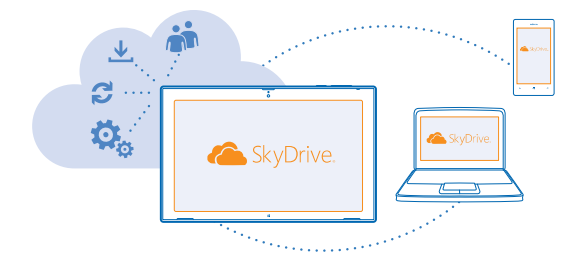

### Salvar suas fotos e outros itens no SkyDrive

Você pode carregar arquivos salvos no tablet no SkyDrive para ter acesso fácil do telefone, tablet ou computador.

Você precisa ter uma conta da Microsoft e uma conexão de internet para se conectar com o SkyDrive.

#### 1. Toque em 🗠 SkyDrive.

2. Deslize de baixo para cima na tela e toque em 🖲.

3. Selecione os arquivos que deseja carregar. É possível selecionar arquivos em várias pastas ou aplicativos. Os arquivos a serem carregados são relacionados na parte inferior da tela. Para remover um arquivo da lista, toque no arquivo.

4. Para iniciar o carregamento, toque em Copiar para o SkyDrive.

Os arquivos são carregados diretamente na tela principal do SkyDrive, mas você pode gerenciá-los on-line depois.

### Gerenciar seus arquivos no SkyDrive

Você pode criar novas pastas no seu SkyDrive, abrir arquivos diretamente do SkyDrive ou excluir os itens que não são mais necessários.

Você precisa ter uma conta da Microsoft e uma conexão de internet para se conectar com o SkyDrive.

Toque em 🗠 SkyDrive.

#### Criar uma nova pasta

Deslize de baixo para cima na tela, toque em (e), digite o nome da pasta e toque em Criar.

#### Abrir um arquivo

Toque no arquivo que você deseja abrir, arraste-o para baixo, toque em 🕃 e toque no aplicativo que deseja usar.

#### Excluir arquivos ou pastas

Toque nos arquivos e nas pastas que você deseja excluir, arraste-os para baixo e toque em (1).

#### Compartilhar suas fotos, seus documentos e outras coisas entre seus dispositivos

Com o SkyDrive, você pode acessar facilmente suas fotos, seus documentos e outros itens carregados de qualquer dispositivo.

Para carregar suas fotos, seus documentos e outros itens salvos no telefone, tablet ou computador no SkyDrive, você precisará entrar em sua conta da Microsoft. Para acessar o conteúdo carregado em outro dispositivo, você precisará entrar na mesma conta da Microsoft que foi usada ao carregar o conteúdo.

Para carregar ou baixar o conteúdo, é necessário ter uma conexão com a internet. Se você não tiver um plano de dados, os custos da transmissão de dados poderão aumentar rapidamente. Para obter informações sobre os possíveis custos de dados, entre em contato com a operadora.

No tablet ou computador, você pode gerenciar seus itens on-line em **www.skydrive.com** (em inglês) ou usar o aplicativo SkyDrive e acessar do SkyDrive diretamente da área de trabalho.

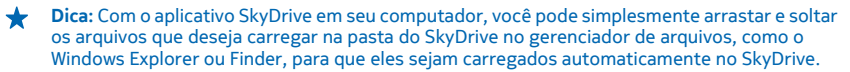

## **Conta Nokia**

Sua conta Nokia é a chave para os serviços Nokia.

Para criar sua conta Nokia, abra o aplicativo My Nokia. O tutorial orientará você pelo processo de criação da conta.

Com a conta Nokia, você poderá, por exemplo:

- Acesse os serviços Nokia com um único nome de usuário e senha no seu computador ou tablet;
- comprar músicas do Nokia Música;
- sincronizar seus favoritos no Mapas;
- baixar conteúdo dos serviços Nokia;
- salvar suas informações de contato. Você também poderá adicionar os detalhes do cartão de pagamento à conta Nokia.

Os serviços disponíveis podem variar.

Para saber mais sobre a conta Nokia e os serviços Nokia, vá para account.nokia.com (em inglês).

# Contatos e mensagens

Use seu tablet para entrar em contato com seus amigos e sua família e compartilhar arquivos, como fotos. Permaneça atualizado com as atualizações mais recentes em seus serviços de redes sociais quando estiver viajando.

## Contatos

Você pode salvar e organizar os números de telefone, endereços e outras informações de contato dos seus amigos no hub Pessoas. Você também pode entrar em contato com seus amigos através de serviços de redes sociais. Você precisa entrar em sua conta da Microsoft para acessar o hub Pessoas.

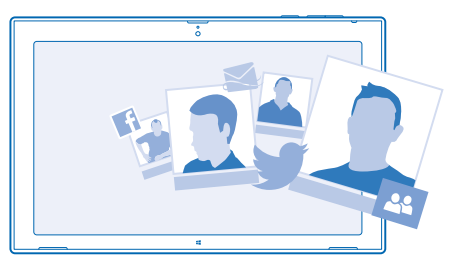

#### Adicionar um novo contato

Mantenha seus amigos com você. Salve os números de telefone, os endereços e as outras informações deles no hub Pessoas.

- 1. Toque em 🔒 Pessoas.
- 2. Deslize de baixo para cima na tela e toque em  $\oplus$ .
- 3. Na caixa de texto Conta, toque na conta à qual você deseja adicionar o contato.
- 4. Preencha os detalhes do contato e toque em 🖲.

### Editar um contato

- 1. No hub Pessoas, toque em um contato.
- 2. Deslize de baixo para cima na tela e toque em 🕗.

3. Se você tiver vinculado as informações de contato de várias contas, toque na conta em que deseja editar o contato.

4. Edite as informações e toque em 🖲.

## Excluir um contato

- 1. No hub Pessoas, toque em um contato.
- 2. Deslize de baixo para cima na tela e toque em 🖲.

3. Se você tiver vinculado as informações de contato de várias contas, selecione as contas das quais deseja excluir o contato.

### 4. Toque em Excluir.

O contato será excluído do tablet e, com algumas exceções, dos serviços on-line em que está armazenado (como Facebook, Twitter e LinkedIn).

## **Redes sociais**

Quer manter contato com seus amigos? Configure os serviços de redes sociais no seu tablet.

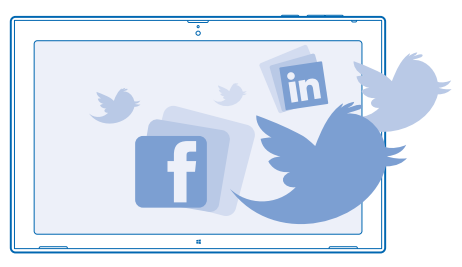

Os serviços de redes sociais no tablet mantêm você conectado.

### Configurar uma conta

Configure suas contas de serviços de redes sociais.

- 1. Toque em 🔼 Pessoas.
- 2. Deslize a partir do lado direito da tela e toque em Configurações > Contas.
- 3. Toque em Adicionar uma conta e no nome do serviço e siga as instruções mostradas.
- Dica: Quando você entrar em uma conta, os contatos da conta serão importados automaticamente para o hub Pessoas.

#### Ver as atualizações de status de seus amigos

Depois de configurar seus serviços de redes sociais no tablet, você poderá acompanhar as atualizações de status de seus amigos no hub Pessoas.

Toque em 🔛 Pessoas > Novidades.

#### **Publicar seu status**

Se desejar entrar em contato com seus amigos, diga a eles o que você está pensando. Publique uma atualização de status nos serviços de redes sociais que você utiliza.

- 1. Toque em 😬 Pessoas e na foto do seu perfil.
- 2. Na visualização Novidades, selecione o serviço em que deseja publicar na lista suspensa.
- 3. Escreva a mensagem e toque em 😔.

## E-mail

Você pode usar o tablet para enviar, ler e responder e-mails onde quer que esteja.

© 2013 Nokia. Todos os direitos reservados.

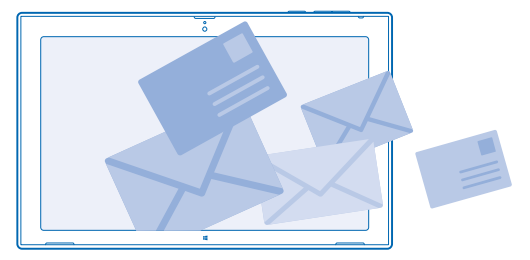

Você pode abrir o Email diretamente da tela inicial. Toque em 🔤 Email.

Para enviar e receber e-mail, é preciso conectar-se com a Internet.

Você precisa entrar em sua conta da Microsoft antes de usar o Email. Quando você adicionar uma conta da Microsoft ao tablet, uma conta de e-mail será adicionada automaticamente.

## Adicionar uma caixa de correio

Você usa endereços de e-mail diferentes para negócios e lazer? Você pode adicionar várias caixas de correio ao tablet.

Se você não tiver entrado na conta da Microsoft durante os primeiros passos com o tablet, poderá fazer isso agora. Toque em 🗹 **Email** e siga as instruções mostradas no tablet. Sua conta de e-mail também será adicionada automaticamente.

## Adicionar outras contas de e-mail

- 1. Toque em 🔤 Email.
- 2. Deslize a partir do lado direito da tela e toque em Configurações > Contas.
- 3. Toque em Adicionar uma conta.
- 4. Toque em uma conta e escreva seu endereço e sua senha.
- Dica: Para usar o calendário, os contatos e o e-mail de trabalho no seu tablet, adicione uma conta do Exchange ActiveSync ao tablet. Toque em Exchange > Mostrar mais detalhes e digite os detalhes necessários.

### 5. Toque em Conectar.

Dica: Dependendo de sua conta de e-mail, você também poderá sincronizar outros itens no tablet, como contatos e calendário.

Se seu tablet não encontrar suas configurações de e-mail, você poderá usar a configuração avançada. Para isso, você precisa saber o tipo de sua conta de e-mail e os endereços dos servidores de entrada e saída de e-mails. Você pode obter essas informações com o provedor de serviço de e-mail.

Ao selecionar o tipo de conta, toque em **Outra conta**, selecione o tipo de conta e toque em **Conectar**. Em seguida, toque em **Mostrar mais detalhes**, digite os detalhes necessários e toque em **Conectar**.

### Exchange ActiveSync

Deseja ter os e-mails, os contatos e o calendário do trabalho ao alcance quando estiver em frente ao computador ou em qualquer lugar com seu tablet? Você pode sincronizar o conteúdo importante entre seu tablet e um servidor do Microsoft Exchange.

O Exchange ActiveSync poderá ser configurado somente se sua empresa tiver um servidor do Microsoft Exchange. Além disso, o administrador de TI de sua empresa deverá ter ativado o Microsoft Exchange ActiveSync para sua conta.

Antes de iniciar a configuração, certifique-se de ter:

- um endereço de e-mail corporativo;
- o nome de seu servidor do Exchange (entre em contato com o departamento de TI de sua empresa);
- o nome do domínio de rede (entre em contato com o departamento de TI de sua empresa);
- a senha da rede de seu escritório.

Dependendo da configuração do servidor do Exchange, talvez seja necessário inserir informações adicionais durante a configuração. Caso você não saiba as informações corretas, entre em contato com o departamento de TI de sua empresa.

Durante a configuração, você pode definir com que frequência deseja que seu tablet sincronize conteúdo com o servidor. Somente o conteúdo definido na configuração da conta será sincronizado. Para sincronizar conteúdo adicional, altere as configurações de conta do Exchange ActiveSync.

Com o Exchange ActiveSync, poderá ser obrigatório usar o código de bloqueio.

### Abrir um e-mail a partir da tela inicial

Com os blocos dinâmicos de e-mail, você pode abrir e-mails diretamente da tela inicial.

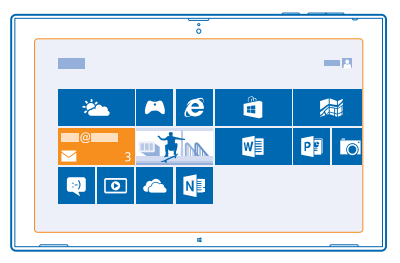

No bloco, você poderá ver o número de e-mails não lidos e se recebeu novos e-mails. Você também pode ter uma breve visualização do novo e-mail. Se você tiver várias caixas de correio, mas apenas um bloco para e-mails, poderá ver em qual caixa de correio o e-mail chegou.

Você pode fixar várias caixas de correio na tela inicial. Por exemplo, dedique um bloco para e-mails comerciais e outro para e-mails pessoais. Na caixa de correio, deslize de baixo para cima na tela e toque em 🕲 > Fixar na tela inicial.

Para ler seus e-mails, toque no bloco.

## Enviar e-mail

Não deixe que seus e-mails se acumulem. Use o tablet para ler e escrever e-mails onde quer que esteja.

1. Toque em 🔤 Email.

2. Se você tiver várias caixas de correio no tablet, toque em uma conta no canto inferior esquerdo da tela e toque em ⊕.

3. Para adicionar um destinatário de sua lista de contatos, toque em **Para**, em um contato e em **Adicionar**. Você também pode escrever o endereço.

4. Escreva o assunto e seu e-mail.

🛨 🛛 Dica: Para adicionar um emoticon, toque em 🕘.

5. Para adicionar um anexo, toque em (). Toque em um arquivo e em Anexar.

Dica: Deslize para baixo no teclado para fechá-lo.

Dica: Se o anexo for muito grande, você poderá enviar a mensagem usando os anexos do SkyDrive. Os destinatários podem ter visualizações dos arquivos em anexo, iniciar uma apresentação de slides para ver fotos e abrir e editar documentos. Eles só precisam entrar no SkyDrive para baixar um arquivo grande.

6. Para enviar o e-mail, toque em 🗐.

### Ler e-mails

Está esperando notícias importantes? Use o tablet para ler seus e-mails mesmo quando não estiver em sua mesa.

Você pode ver quando tem e-mail novo na tela inicial.

Toque em 🔤 Email. O painel de leitura à direita mostra o e-mail mais recente.

Dica: Para ampliar ou reduzir, coloque dois dedos na tela e deslize-os para perto ou para longe um do outro.

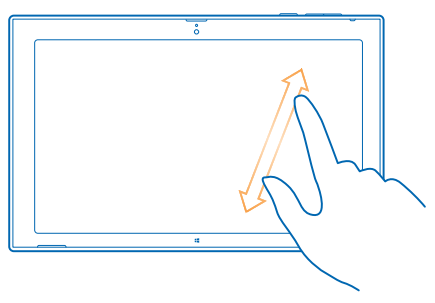

**Dica:** Se um e-mail contiver um endereço da web, toque nele a fim de ir para o site.

Se você tiver várias caixas de correio no tablet, poderá ler todos os e-mails em uma visualização. Toque em uma caixa de correio no canto inferior esquerdo da tela para alternar entre caixas de correio.

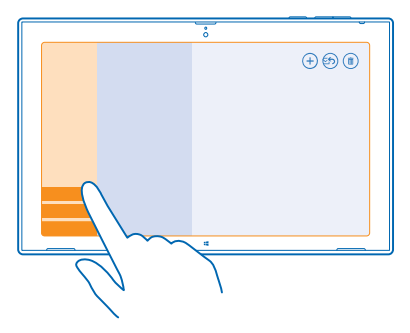

#### Ler e-mails depois

Em sua caixa de entrada, toque no e-mail. Os títulos dos e-mails não lidos são escritos em negrito.

#### Salvar um anexo

Com o e-mail aberto, toque no anexo, como uma foto, para baixá-lo para o tablet. Toque no anexo e em Salvar.

#### **Responder a e-mails**

Você recebe e-mail que precisa de uma resposta rápida? Responda imediatamente usando o tablet.

## 1. Toque em 🔤 Email.

2. Toque no e-mail e em 🗐. Para responder somente ao remetente, toque em **Responder**. Para responder ao remetente e aos outros destinatários, toque em **Responder a todos**.

## Encaminhar um e-mail

Toque no e-mail e em 🔊 > Encaminhar.

#### Excluir e-mail

A sua caixa de correio está cheia? Exclua alguns e-mails para liberar espaço no tablet.

- 1. Na caixa de correio, toque no e-mail que deseja excluir.
- 2. Toque em 🖲.

### Excluir uma caixa de correio

Se você não quiser mais usar uma caixa de correio, poderá excluí-la do tablet.

- 1. Toque em 🔤 Email.
- 2. Deslize a partir do lado direito da tela e toque em Configurações > Contas.
- 3. Toque em uma conta e em Remover conta.

# Câmera

Você pode tirar fotos ou gravar vídeos facilmente com seu tablet.

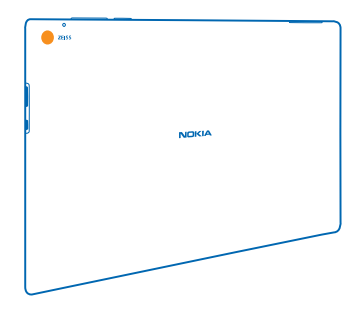

## **Tirar uma foto**

Capture os melhores momentos com seu tablet.

1. Para ligar a câmera, toque em 📼.

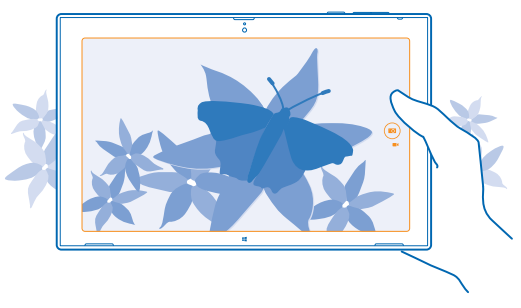

## 2. Para tirar uma foto, toque em 📼.

Dica: Organize suas fotos e seus vídeos com o Nokia Storyteller.O Nokia Storyteller cria uma história com as fotos e os vídeos tendo como base o horário e o local em que foram feitos.

## Tirar um autorretrato

Deslize de baixo para cima na tela e toque em 🐵. Para tirar a foto, toque em 🐵.

#### Visualizar a foto que você acaba de tirar Toque em .

As fotos são salvas no Imagens da câmera no hub Fotos.

## Gravar um vídeo

Além de tirar fotos com o tablet, você também poderá capturar vídeos.

- Para ligar a câmera, toque em
- 2. Para alternar do modo de foto para o modo de vídeo, toque em 🛋.
- 3. Para iniciar a gravação, toque em 🛋. O contador iniciará a contagem.
- 4. Para parar a gravação, toque em ■. O contador será interrompido.

Os vídeos são salvos no Imagens da câmera no hub Fotos.

Dica: Edite seus vídeos com o recurso Nokia Video Director e crie seus próprios programas com vídeos divertidos.

## **Hub Fotos**

As fotos tiradas ou os vídeos gravados com o tablet são salvos no hub Fotos, onde você pode procurá-los e visualizá-los.

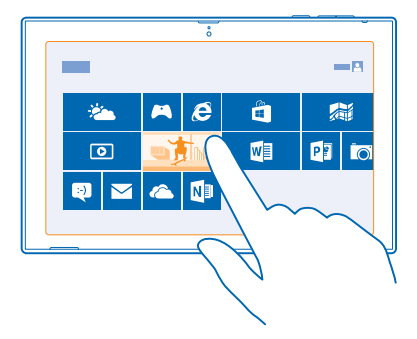

Você também pode importar fotos e vídeos de outros dispositivos compatíveis, como um telefone, ou compartilhá-los com seus amigos e familiares.

## Ver fotos e vídeos

Viva novamente esses momentos importantes: veja fotos e vídeos no tablet.

#### 1. Toque em 🖪 Fotos.

2. Para ver uma foto ou um vídeo que você tirou com o tablet, toque em **Imagens da câmera** e na foto ou no vídeo.

3. Para ver a próxima foto ou vídeo, deslize para a esquerda. Para ver a foto ou o vídeo anterior, deslize para a direita.

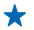

**Dica:** Para ver as fotos e os vídeos em miniatura, coloque dois dedos na tela e deslize-os para perto um do outro.

#### Ampliar ou reduzir

Na visualização de tela inteira, coloque dois dedos na tela e deslize-os para perto ou para longe um do outro.

#### Compartilhar fotos e vídeos

Deseja compartilhar suas fotos e seus vídeos para que seus amigos e sua família vejam? Isso pode ser feito diretamente do hub Fotos.

- 1. Toque em 🖾 Fotos e vá até suas fotos e seus vídeos.
- 2. Toque nas fotos e nos vídeos que você deseja compartilhar e arraste-os para baixo.
- 3. Deslize a partir do lado direito da tela e toque em 🗘 Compartilhar.
- 4. Selecione como deseja compartilhar e siga as instruções mostradas na tela.

 Dica: Para compartilhar rapidamente com alguém perto de você, use o recurso Tocar e enviar. Selecione as fotos ou os vídeos que você deseja compartilhar, deslize a partir do lado direito da tela, toque em Dispositivos > Tocar e enviar e encoste o outro dispositivo no seu tablet. O outro dispositivo precisa ter suporte para o recurso NFC.

## Alterar a tela de fundo do bloco Fotos

Você tem uma foto maravilhosa que o faz sentir-se bem sempre que olha para ela? Defina-a como tela de fundo do bloco do hub Fotos.

1. Toque em 🖪 Fotos e vá para a foto.

2. Na visualização em tela inteira, deslize de baixo para cima na tela e toque em 😨 > Bloco Fotos.

Dica: Para exibir fotos aleatoriamente no grupo do hub Fotos, deslize da direita da tela, toque em O Configuraçoes > Opçoes e alterne Embaralhar fotos no bloco Fotos para Ativado —.

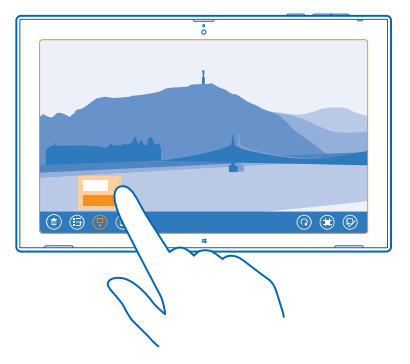

### Importar suas fotos e seus vídeos

Você pode importar fotos e vídeos do telefone, da câmera ou de outro dispositivo e visualizá-los diretamente no hub Fotos.

## 1. Toque em 🖪 Fotos.

© 2013 Nokia. Todos os direitos reservados.

2. Conecte seu dispositivo com o tablet usando um cabo USB compatível. Verifique se o dispositivo está ligado.

3. Deslize de baixo para cima na tela e toque em 🖲.

4. Selecione o dispositivo e toque nos arquivos para importar.

★ Dica: Por padrão, o aplicativo seleciona os arquivos que ainda não foram importados. Para selecionar outros arquivos, toque em Limpar seleção e nos arquivos que você deseja importar.

5. Escreva um nome para a pasta, se desejar, e toque em Importar.

## Editar uma foto

Você pode fazer edições rápidas, como girar e cortar, nas fotos que tirou.

1. Toque em 🖪 Fotos.

2. Toque em Imagens da câmera e na foto que deseja editar.

3. Na visualização em tela inteira, deslize de baixo para cima na tela e toque em 🖗

4. Depois de editar a foto, deslize de baixo para cima na tela e toque em (e) para salvar uma cópia ou em (e) para atualizar a foto original.

As fotos são salvas no Imagens da câmera no hub Fotos.

# Mapas e navegação

Explore o que está acontecendo e como chegar lá.

## Ativar os serviços de localização

Descubra onde você está com o HERE Maps e salve sua localização nas fotos que tira: deixe os aplicativos usarem suas informações de localização para oferecer uma variedade mais ampla de servicos.

1. Deslize a partir do lado direito da tela e toque em 🌣 Configuracoes > Mudar configuracões do computador > Privacidade > Localização.

2. Alterne Permitir que o Windows e os aplicativos usem minha localização para Ligar —

## **HERE Maps**

O HERE Maps mostra onde você está e o que há por perto.

Você pode:

- buscar endereços e lugares de interesse, como restaurantes, hospitais e aeroportos;
- obter orientações para caminhar, dirigir ou usar o transporte público. Use sua localização atual • ou qualquer outro lugar como ponto de partida;
- explorar lugares próximos, como restaurantes e shoppings;
- baixar mapas para o tablet para poder usar o HERE Maps off-line;
- ter o backup de seus lugares favoritos à mão em todos os aplicativos HERE e em here.com (em inglês): salve os lugares em sua conta Nokia.

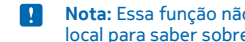

Nota: Essa funcão não está disponível em todos os países ou regiões. Consulte sua operadora local para saber sobre a disponibilidade dessa função.

O conteúdo dos mapas digitais pode ser, às vezes, inexato e incompleto. Nunca dependa exclusivamente do conteúdo ou do servico para comunicações essenciais, como em emergências médicas

O uso dos servicos ou o download de conteúdo pode causar a transferência de grandes volumes de dados, o que pode resultar em custos de dados.

Parte do conteúdo é gerada por terceiros, e não pela Nokia. O conteúdo pode ser impreciso e está sujeito à disponibilidade.

### Baixar e atualizar mapas

Salve novos mapas no tablet antes de uma viagem para poder navegar neles sem uma conexão de internet durante a viagem.

Para baixar e atualizar mapas, ative a conexão Wi-Fi.

- 1. Toque em 🔘 .
- 2. Deslize a partir do lado direito da tela e toque em 🗘 > Baixar mapas.
- 3. Selecione o país ou a região.

### Atualizar um mapa existente

Na visualização de Baixar mapas, toque em Atualizar os meus mapas.

#### Excluir um mapa

Na visualização de Baixar mapas, toque no mapa e em Excluir.

#### Ver onde você está em um mapa

Se você precisar encontrar seu rumo, confira onde você está em um mapa. Você também pode explorar diferentes cidades e países.

## 1. Toque em 🔘 .

mostra onde você está. Se o HERE Maps não puder encontrar sua localização, o mostrará sua última localização conhecida.

Se não for possível obter um posicionamento preciso, um círculo verde sobre o ícone de localização mostrará a área geral na qual você pode estar. Em áreas com grande densidade populacional, a precisão da estimativa será melhor, e o círculo verde não será tão amplo.

2. Para ver sua localização atual ou a última localização conhecida, toque em .

\*

**Dica:** Tentando se orientar em um novo lugar? Quando a bússola estiver ativada, o mapa girará para que você sempre possa ver em qual direção está indo. Toque em ().

A precisão da bússola é limitada. Campos eletromagnéticos, objetos de metal ou outras circunstâncias externas também podem afetar a precisão da bússola. A bússola sempre deve ser calibrada corretamente.

Se a bússola precisar ser calibrada, siga as instruções em seu tablet.

A cobertura dos mapas varia de acordo com o país e a região.

#### Navegar no mapa

Arraste o mapa com o dedo.

#### Ampliar ou reduzir

Coloque dois dedos no mapa e deslize-os para perto ou para longe um do outro.

\*

Dica: Para adicionar controles para ampliar/reduzir à visualização do mapa, deslize da direita da tela, toque em 🌣 Configurações > opções de mapas e alterne Controles de zoom para 🤜.

#### Encontrar uma localização

O HERE Maps ajuda você a encontrar localizações e estabelecimentos comerciais específicos.

- 1. Toque em 🔘 .
- 2. Deslize de cima para baixo na tela e toque em  $\mathcal{P}$ .
- 3. Escreva os termos de pesquisa, como um endereço ou nome de um lugar, na caixa de pesquisa.
- 4. Toque em  ${\cal P}$ .

A localização será mostrada no mapa.

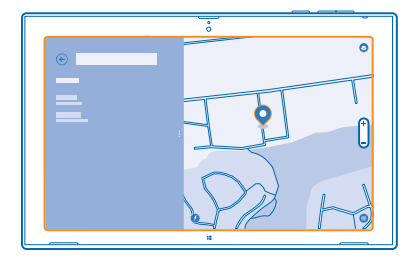

## Descobrir lugares próximos

Procurando um novo restaurante, hotel ou loja? O HERE Maps sugere lugares próximos para você.

1. Toque em 🔘 .

2. Toque em lo para encontrar os lugares sugeridos mais próximos a você ou navegue até um ponto no mapa.

3. Toque em um ícone de categoria à esquerda.

Os lugares próximos nessa categoria serão mostrados em uma lista e no mapa. Para alternar entre a lista e a visualização do mapa, arraste o divisor da tela para a esquerda ou para a direita.

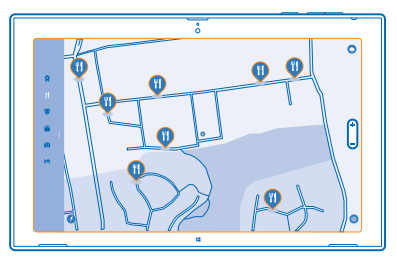

Dica: Quer ver mais informações sobre um lugar? Toque no lugar na lista ou no mapa. A visualização de detalhes do lugar pode conter, por exemplo, informações de contato, fotos e opiniões.

### Obter direções para um lugar

Quer encontrar seu caminho com facilidade? Obtenha direções para caminhar, dirigir ou usar o transporte público. Use sua localização atual ou qualquer outro lugar como ponto de partida.

1. Toque em 🕥 .

2. Deslize de cima para baixo na tela e toque em Direções.

3. Se você não quiser que o ponto de partida seja sua localização atual, toque no ponto de partida para editá-lo.

4. Toque na caixa de destino e procure um destino.

5. Em vez de caminhar 🖍, você pode dirigir 🖨 ou usar transporte público 🛱 (se disponível em sua cidade).

Sua rota será mostrada em um mapa. Para ver uma lista de todas as etapas ao longo da rota, arraste o divisor da tela para a direita. Para ver uma etapa no mapa, toque nela.

## Salvar um lugar

Antes de uma viagem, talvez você considere útil salvar as informações sobre hotéis, atrações ou postos de gasolina. Crie coleções de seus lugares salvos para mantê-los organizados.

- 1. Toque em 🔘 .
- 2. Para procurar um endereço ou lugar, deslize da direita da tela e toque em  $\mathcal{P}$ .
- 3. Quando o lugar for mostrado no mapa, deslize de baixo para cima na tela e toque em 🗐
- 4. Selecione a coleção à qual deseja adicionar o lugar. Para criar uma nova coleção, toque em 🖪
- ★ Dica: Tenha seus lugares favoritos salvos em backup e sempre à mão. Se você tiver entrado em sua conta Nokia, seus lugares e coleções salvos serão sincronizados automaticamente com sua conta. Para entrar, deslize da direita da tela e toque em 🌣 > Acessar.

## Exibir suas coleções

Deslize de cima para baixo na tela e toque em Coleções.

### Remover um lugar salvo de uma coleção

Deslize de cima para baixo na tela e toque em **Coleções**. Toque em uma coleção e em um lugar, deslize de baixo para cima na tela e toque em **Remover**.

Para remover uma coleção inteira, na visualização Coleções, toque em uma coleção, deslize de baixo para cima na tela e toque em **Excluir coleção**.

## Alterar a aparência do mapa

Veja o mapa em modos diferentes para destacar determinados detalhes e para ajudar a encontrar seu caminho mais facilmente.

1. Toque em 🔘 .

2. Toque em 🖲 e uma visualização de mapa, por exemplo, satélite ou transporte público.

As opções e os recursos disponíveis podem variar conforme a região.

## Métodos de posicionamento

Seu tablet mostra sua localização no mapa usando posicionamento com base em GPS, GLONASS, A--GPS, Wi-Fi ou rede (ID de célula).

A disponibilidade, precisão e integridade das informações de localização dependem, por exemplo, de sua localização, do ambiente e de fontes de terceiros, e poderão ser limitadas. Talvez as informações de localização não estejam disponíveis, por exemplo, nas áreas internas de instalações ou em áreas subterrâneas. Para obter informações de privacidade relacionadas aos métodos de posicionamento, consulte a Política de Privacidade da Nokia.

O serviço de rede Sistema de Posicionamento Global Assistido (A-GPS) e outros aprimoramentos semelhantes ao GPS e Glonass recuperam informações de localização utilizando a rede celular e auxiliam no cálculo da sua localização atual.

O A-GPS e outros aprimoramentos para GPS e GLONASS podem exigir a transferência de pequenas quantidades de dados pela rede celular. Se você desejar evitar custos de dados, por exemplo, ao viajar, poderá desativar a conexão de dados móveis.

O posicionamento da rede Wi-Fi otimiza a precisão do posicionamento quando os sinais de satélite não estão disponíveis, especialmente em ambientes internos ou entre edifícios. Se você estiver em um local onde o uso do recurso Wi-Fi for restrito, poderá desligar o recurso Wi-Fi.

Para desativar uma conexão, deslize da direita da tela e toque em Configurações > Mudar configurações do computador > Rede > Modo avião.

Nota: Pode haver restrições ao uso de rede Wi-Fi em alguns países. Por exemplo, na UE, a rede Wi-Fi de 5150 a 5350 MHz só pode ser utilizada em ambientes internos e, nos EUA e no Canadá, a rede Wi-Fi de 5,15 a 5,25 GHz só pode ser utilizada em ambientes internos. Para obter mais informações, entre em contato com as autoridades locais.

Talvez o medidor de distância não forneça resultados precisos, dependendo da disponibilidade e da qualidade da sua conexão de satélite.

# Internet

Saiba como criar conexões sem fio e navegar na web mantendo seus custos de dados reduzidos.

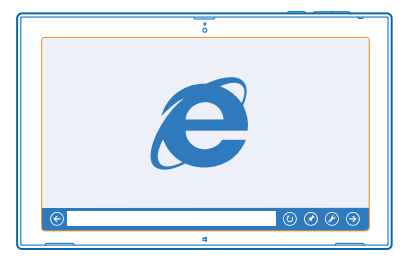

## Definir como o tablet será conectado com a web

Sua operadora cobra uma tarifa fixa pela transferência de dados ou de acordo com o que você utiliza? Altere as configurações de banda larga móvel e Wi-Fi para reduzir os custos de dados enquanto estiver em roaming ou em casa.

Caso as conexões Wi-Fi e de banda larga móvel estejam disponíveis, o tablet utilizará a conexão Wi-Fi.

Deslize a partir do lado direito da tela e toque em Configurações > .....

- 1. Alterne a opção Wi-Fi para Ligado —.
- 2. Selecione a conexão desejada.

Usar uma conexão de banda larga móvel Alterne Banda larga móvel para Ligado —.

A conexão com a web em roaming, especialmente no exterior, pode elevar substancialmente os custos de dados. Roaming de dados significa usar o tablet para receber dados através de redes que não são operadas nem são de propriedade de sua operadora.

Dica: Para permitir que seu tablet receba notificações da operadora por mensagem de texto quando você estiver em roaming, abra o aplicativo Notificações da operadora e siga as instruções exibidas no tablet.

Você só receberá informações sobre os custos de roaming da operadora se ativar o aplicativo.

## Navegador da web

Informe-se sobre as novidades e visite seus sites favoritos. Você pode usar o Internet Explorer no tablet para ver páginas da web na internet. Seu navegador também ajuda a avisá-lo sobre ameaças de segurança.

|   |         | ô   |           |
|---|---------|-----|-----------|
|   |         |     |           |
|   |         |     |           |
| G | D       |     |           |
|   |         |     |           |
| 0 | • — • = | 0 ( | с.        |
| © |         |     | ◎ ⊘ ⊘ ⊙ ] |
|   |         | 4   |           |

## Toque em 🔁 Internet Explorer.

Para navegar na web, é necessário conectar-se com a Internet.

### Navegar na web

É fácil e divertido navegar na web com o aplicativo Internet Explorer. Se você quiser aproveitar tudo que seu navegador tem a oferecer, use a versão para computador.

Dica: Se a operadora não cobrar uma taxa fixa para transferência de dados, para diminuir os custos de dados, use uma rede Wi-Fi para conectar-se com a Internet.

### 1. Toque em 🔁 Internet Explorer.

- 2. Deslize de baixo para cima na tela.
- 3. Toque na barra de endereços.

4. Escreva um endereço da web na barra de endereço e toque em ④, ou selecione um site entre seus sites fixados, frequentes ou favoritos.

★

Dica: Para pesquisar na internet, escreva um termo de pesquisa na barra de endereços e toque em ⊙.

## Ampliar ou reduzir

Coloque dois dedos na tela e deslize-os para perto ou para longe um do outro.

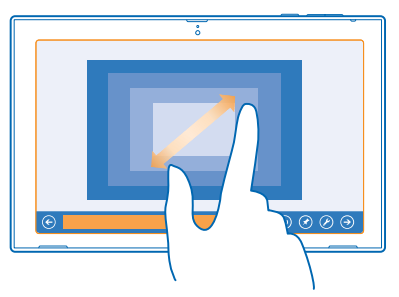

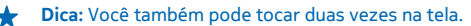

#### Usar a versão para computador do navegador

Deslize de baixo para cima na tela e toque em 🖉 > Visualizar na área de trabalho.

#### Abrir uma nova guia

Quando você quiser visitar vários sites ao mesmo tempo, poderá abrir várias guias do navegador ao mesmo tempo e alternar entre elas.

Toque em 🔁 Internet Explorer.

Deslize de baixo para cima na tela e toque em +.

Alternar entre as guias Deslize de baixo para cima na tela e toque em uma guia.

Fechar uma guia Deslize de baixo para cima na tela e toque em 🗙.

### Adicionar um site aos favoritos

Se você sempre visita os mesmos sites, adicione-os aos favoritos para poder acessá-los rapidamente.

Toque em 🔁 Internet Explorer.

1. Vá para um site.

2. Deslize de baixo para cima na tela e toque em 🟵 > 🟵 > Adicionar.

★ Dica: Você também pode fixar os sites favoritos na tela inicial. Ao navegar em um site, deslize de baixo para cima na tela e toque em (※) > (※) > Fixar na Tela Inicial.

#### Ir para um site favorito

Deslize de baixo para cima na tela e toque em 🟵 e em um site.

#### Limpar o histórico do navegador

Quando você tiver terminado de navegar, poderá excluir seus dados particulares, como o histórico de navegação.

1. Deslize a partir do lado direito da tela e toque em 🗘 Configurações.

2. Toque em Opções e, em Histórico, selecione o que deseja excluir e toque em Excluir.

O cache é um local da memória usado para armazenar dados temporariamente. Se você tiver acessado ou tentado acessar informações confidenciais ou um serviço protegido com exigência de senhas, limpe o cache após cada uso.

## Encerrar todas as conexões de rede

Para economizar bateria, encerre conexões de internet que estão abertas em segundo plano. Você pode fazer isso sem fechar aplicativos.

Deslize a partir do lado direito da tela e toque em Configurações > 4

Alterne Modo avião para Ligar —.

Todas as comunicações sem fio no tablet serão interrompidas.

Encerrar a conexão de banda larga móvel Alterne Banda larga móvel para Desligar III.

# Entretenimento

Está com tempo livre e precisa de entretenimento? Saiba como assistir a vídeos, ouvir suas músicas favoritas e executar jogos.

## Assistir e ouvir

Você pode usar o tablet para assistir a vídeos e ouvir músicas e podcasts onde quer que esteja.

### Reproduzir músicas e podcasts

Tenha sua mídia favorita com você onde quer que esteja: ouça músicas e podcasts onde estiver.

- 1. Toque em <u>M</u>úsica.
- 2. Toque em Coleção.
- 3. Toque em Álbuns, Artista ou em Músicas.
- 4. Toque na música que deseja reproduzir.
- 5. Toque em 🕑.

Pausar ou continuar a reprodução Toque em (1) ou em (>).

Ir para a música anterior ou seguinte Toque em 💬 ou em 💬.

**Avançar ou retroceder** Arraste o controle deslizante.

### **Reproduzir vídeos**

Tenha entretenimento ao seu alcance e assista a seus vídeos favoritos onde quer que esteja.

- 1. Toque em 🖸 Vídeo.
- 2. Deslize para vídeos pessoais.
- 3. Toque no vídeo que deseja reproduzir.

★ Dica: Os vídeos gravados com o tablet são salvos no hub Fotos.

Pausar ou continuar a reprodução Toque em (1) ou em (>).

**Avançar ou retroceder** Arraste o controle deslizante.

## Introdução ao aplicativo Nokia Música

Com o Nokia Música, você pode descobrir novas músicas e ouvir suas antigas músicas favoritas.

Você pode baixar o Nokia Música gratuitamente da Loja. Para obter todos os recursos, você pode adquirir uma associação do Nokia Música+.

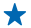

**Dica:** Se você permitir que o Nokia Música seja executado em segundo plano, poderá obter notificações e imagens dos artistas em sua tela de bloqueio.

Esse serviço não está disponível em todos os países ou regiões.

## **Mix Radio**

O modo mais fácil de conferir novos artistas e músicas de diferentes gêneros é fazer a transmissão de músicas no Nokia Mix Radio. Você pode transmitir canais escolhidos a dedo de diferentes artistas e gêneros e salvá-los no dispositivo para escutar off-line.

Se você não tiver uma assinatura válida do Nokia Música+, o Mix Radio reproduzirá somente os primeiros 30 segundos de cada música do canal.

### 1. Abra a Nokia Música.

2. Toque no canal que deseja ouvir. Para ver todos os canais disponíveis, toque em ver todos.

Pausar ou continuar a música Toque em (1) ou em (>).

**Ir para a próxima música** Toque em <sup></sup>.

Pode haver um limite em relação a quantas músicas você pode ignorar.

#### Criar um canal

Com o Nokia Mix Radio, você pode criar canais personalizados para obter recomendações de acordo com seus artistas favoritos.

## 1. Abra a Nokia Música.

- 2. Toque em criar canal.
- 3. Escreva o nome de um artista. Você pode adicionar até três nomes.
- 4. Toque em 🕑 para criar um canal com base nos artistas selecionados.

## Colocar um canal em off-line

Aproveite os canais até mesmo quando estiver off-line e baixe-os para seu dispositivo.

#### 1. Abra a Nokia Música.

- 2. Arraste o canal para baixo e toque em 🖲.
- 3. Para ouvir o canal, deslize para Canais offline e toque no canal.

Você só pode ter um número limitado de canais off-line.

## Excluir um canal off-line

Arraste o canal para baixo e toque em 🖲.

## Comprar músicas do Nokia Música

Descobriu uma nova música incrível com o Mix Radio? Compre-a para poder ouvi-la sempre que quiser.

## 1. Abra o Nokia Música.

2. Enquanto estiver ouvindo o Mix Radio, deslize de baixo para cima na tela e toque em ④. Algumas músicas podem ser baixadas somente como parte de um álbum.

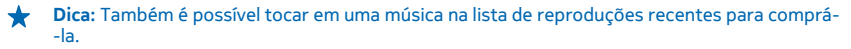

- 3. Se for solicitado, entre em sua conta Nokia.
- 4. Selecione uma forma de pagamento e siga as instruções exibidas na tela.

### **Reproduzir músicas**

Com o Minhas músicas, você pode gerenciar sua coleção de músicas com facilidade.

- 1. Abra a Nokia Música.
- 2. Deslize para Minhas músicas.
- 3. Toque em uma música, um álbum, um artista ou um gênero para adicioná-lo à fila.
- 4. Toque em Reproduzir as selecionadas.

🛨 Dica: Ao ouvir uma música, toque no nome do artista para saber mais sobre ele.

Pausar ou continuar a reprodução Selecione 
<sup>®</sup> ou ⊙.

Para reproduzir músicas em ordem aleatória, toque em 벛.

Ir para a música anterior ou seguinte Toque em ou em .

## Loja

Deseja personalizar seu tablet com mais aplicativos? Ou baixar jogos, sem custos adicionais? Navegue na Loja para encontrar o conteúdo mais recente para você e seu tablet.

Você pode baixar:

- Aplicativos
- Jogos

Você também pode:

- Obter conteúdo pertinente para suas preferências e localização
- Compartilhar recomendações com seus amigos

A disponibilidade da Loja e a seleção de itens disponíveis para download dependem de sua região.

Para baixar da Loja, é necessário estar conectado com sua conta da Microsoft no tablet. Quando estiver conectado, você receberá ofertas de conteúdo compatível com o tablet.

Muitos itens são gratuitos, enquanto outros precisam ser comprados com seu cartão de crédito ou via cobrança na conta telefônica.

A disponibilidade de formas de pagamento depende do país de residência e da operadora.

O uso dos serviços ou o download de conteúdo pode causar a transferência de grandes volumes de dados, o que pode resultar em custos de dados.

## Navegar ou pesquisar na Loja

Confira os aplicativos, jogos e outros itens mais recentes, mais baixados e recomendados para você e seu tablet. Navegue por diferentes categorias ou pesquise itens específicos.

© 2013 Nokia. Todos os direitos reservados.

## Toque em 🗃 Loja.

#### Ver ou navegar nas categorias

Deslize para a esquerda ou para a direita para navegar pelas categorias. Toque no título de uma categoria para ver outros itens nela.

Toque em um item para ver seus detalhes.

#### Pesquisar na Loja

Toque no campo de pesquisa na parte superior direita da tela, escreva seus termos de pesquisa e toque em  $\boldsymbol{\mathcal{P}}$ .

#### Baixar um aplicativo, um jogo ou outro item

Baixe aplicativos, jogos ou outro item gratuito ou compre mais conteúdo para o tablet.

### 1. Toque em 🛍 Loja.

- 2. Toque em um item para ver seus detalhes.
- 3. Se o item tiver um preço, toque em Comprar. Se o item for gratuito, toque em Instalar.

A disponibilidade de formas de pagamento depende do país de residência e da operadora.

4. Se você não tiver entrado em sua conta da Microsoft, entre agora.

5. Siga as instruções mostradas no tablet.

Quando o download estiver concluído, você poderá abrir ou ver o item ou continuar procurando mais conteúdo. O tipo de conteúdo determina onde o item é armazenado no tablet.

Para obter mais informações sobre um item, entre em contato com o desenvolvedor dele.

**Dica:** Use uma conexão Wi-Fi para baixar arquivos grandes.

## Ver sua fila de downloads

Enquanto um item estiver sendo baixado, você poderá continuar a navegar na Loja para obter conteúdo e adicionar itens à fila de downloads.

- 1. Toque em 🖨 Loja.
- 2. Para ver a fila de downloads, toque na notificação de instalação no canto superior direito da tela.

A notificação mostra o número de itens que estão sendo baixados.

Apenas um item é baixado por vez, e os itens pendentes esperam na fila de downloads.

Dica: Se precisar, por exemplo, encerrar temporariamente sua conexão com a internet, toque no item que está sendo baixado e em Pausar download. Para continuar o download, toque em Retomar download. Pause os itens pendentes individualmente. Se ocorrer falha em um download, o item poderá ser baixado novamente.

#### Escrever uma opinião sobre um aplicativo

Deseja compartilhar sua opinião sobre um aplicativo com outros usuários da Loja? Classifique e opine sobre o aplicativo. Você pode publicar uma opinião para cada aplicativo baixado.

- 1. Inicie o aplicativo sobre o qual deseja opinar.
- 2. Deslize a partir do lado direito da tela e toque em Configurações > Classificar e opinar.
- 3. Classifique o aplicativo e escreva sua opinião.

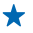

Dica: Além dos aplicativos, você pode classificar e opinar sobre outros itens baixados da mesma maneira.

## Jogos

Quer se divertir? Divirta-se baixando jogos e jogando no seu tablet.

## **Baixar jogos**

Obtenha novos jogos para o tablet onde quer que esteja em Loja.

- 1. Toque em 🛍 Loja.
- 2. Deslize de cima para baixo na tela, toque em Jogos, procure a seleção e toque no jogo desejado.
- 3. Para baixar um jogo gratuito, toque em Instalar.
- 4. Para experimentar um jogo gratuitamente, toque em Avaliar, se disponível.
- 5. Para comprar um jogo, toque em Comprar.

A disponibilidade de formas de pagamento depende do país de residência e da operadora.

Dica: Para jogar um jogo baixado, na tela inicial, deslize para cima até o menu de aplicativos e toque no bloco do jogo.

# Escritório

Mantenha-se organizado. Saiba como usar o calendário e os aplicativos do Microsoft Office.

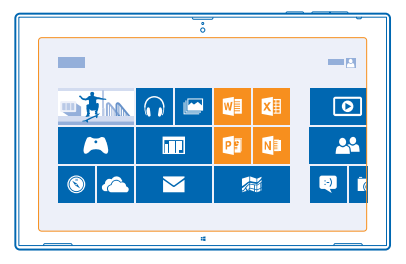

## **Microsoft Office**

O Microsoft Office para tablet é o seu escritório longe do escritório.

Com aplicativos do Microsoft Office, você poderá usar seu tablet para criar e editar documentos do Word e pastas de trabalho do Excel, abrir e ver apresentações de slides do PowerPoint e criar notas com o OneNote.

Você também poderá salvar seus documentos no Windows SkyDrive. O SkyDrive é um armazenamento em nuvem que você pode usar para acessar seus documentos do tablet, telefone, computador ou Xbox. Quando parar de trabalhar em um documento e voltar para ele mais tarde, você estará no mesmo lugar de onde parou, independentemente do dispositivo que estiver usando.

O Microsoft Office consiste em:

- Microsoft Word
- Microsoft Excel
- Microsoft PowerPoint
- Microsoft OneNote
- Windows SkyDrive

## Criar um documento do Word

Você pode criar novos documentos com o Microsoft Word.

- 1. Toque em 📧 Word 2013.
- 2. Toque em um modelo.
- 3. Escreva o texto.
- Para salvar o documento, toque em 📊.
- Dica: Para salvar o documento em SkyDrive, toque em ARQUIVO > Salvar como > SkyDrive. Você precisa entrar em sua conta da Microsoft para usar o SkyDrive.

### Editar um documento do Word

Refine seus documentos onde quer que esteja com o Microsoft Word. Você pode editar os documentos e compartilhar seu trabalho em um site do SharePoint.

## 1. Toque em 🚾 Word 2013.

2. Se você tiver criado o documento recentemente, ele estará relacionado em **Recente**. Toque no documento.

3. Se você não conseguir encontrar o documento em Recente, toque em Abrir outros documentos e localize o arquivo. Em seguida, toque no arquivo e em Abrir.

4. Edite o documento.

5. Para salvar o documento, toque em 🖷.

Dica: Para acessar um documento importante rapidamente, é possível fixá-lo na lista Recente. Toque e segure o documento e toque em Fixar na lista.

## Adicionar um comentário

Na parte superior da tela, toque em INSERIR > Comentário.

#### Procurar texto em um documento

Na parte superior da tela, toque em PÁGINA INICIAL > Localizar.

#### Criar uma pasta de trabalho do Excel

Com o Microsoft Excel, você pode criar novas pastas de trabalho do Excel.

- 1. Toque em 🖾 Excel 2013.
- 2. Toque em um modelo ou na pasta de trabalho em branco.
- 3. Toque em uma célula e toque na caixa de texto acima da pasta de trabalho.
- 4. Digite os valores ou o texto.
- 5. Para salvar a pasta de trabalho, toque em 📊.

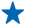

Dica: Para salvar a pasta de trabalho no SkyDrive, toque em ARQUIVO > Salvar como > SkyDrive. Você precisa entrar em sua conta da Microsoft para usar o SkyDrive.

### Criar uma apresentação do PowerPoint

Você pode criar uma nova apresentação com o Microsoft PowerPoint.

- 1. Toque em 📴 PowerPoint 2013.
- 2. Toque em um modelo.
- 3. Crie sua apresentação.

4. Para adicionar um slide, toque no local onde você deseja adicionar o slide no lado esquerdo da tela. Toque em **Novo slide**.

5. Para salvar a apresentação, toque em 📊.

Dica: Para salvar sua apresentação no SkyDrive, toque em ARQUIVO > Salvar como > SkyDrive. Você precisa entrar em sua conta da Microsoft para usar o SkyDrive.

## Ver e editar uma apresentação do PowerPoint

Adicione toques finais à sua apresentação a caminho de sua reunião usando o Microsoft PowerPoint.

1. Toque em 📴 PowerPoint 2013.

2. Se você tiver criado a apresentação recentemente, ela estará relacionada em **Recente**. Toque na apresentação.

 Se você não conseguir encontrar a apresentação em Recente, toque em Abrir Outras Apresentações e localize o arquivo. Em seguida, toque no arquivo e em Abrir.
 Edite os slides.

Para ir para um slide específico, toque no slide na lista da esquerda.

Dica: Para adicionar um comentário ao slide, na parte superior da tela, toque em INSERIR > Comentário.

5. Para salvar a apresentação, toque em 📊

Dica: Para salvar sua apresentação no SkyDrive, toque em ARQUIVO > Salvar como > SkyDrive. Você precisa entrar em sua conta da Microsoft para usar o SkyDrive.

## Assistir a uma transmissão do PowerPoint

Você pode participar de uma reunião onde quer que esteja e assistir a uma transmissão de apresentação do PowerPoint pela internet no tablet.

Abra o e-mail contendo o link para a apresentação da transmissão e toque nele.

### Escrever uma nota

É fácil perder notas feitas em papéis. Em vez de fazer anotações em papéis, você pode escrever suas notas usando o Microsoft OneNote. Assim, você terá sempre suas notas com você. Você também pode sincronizar suas notas no SkyDrive e vê-las e editá-las com o OneNote no tablet, no computador ou on-line em um navegador.

- 1. Toque em 🚺 .
- 2. Toque em qualquer lugar na página para começar a escrever uma nota.
- 3. Para adicionar uma nova seção, toque na guia 🕂 acima da página.
- 4. Para adicionar uma nova página à seção, toque em ⊕ Adicionar página.

## Calendário

Saiba como manter compromissos, tarefas e cronogramas atualizados.

### Adicionar um compromisso

Precisa se lembrar de um compromisso? Adicione-o ao calendário.

Você precisa entrar em sua conta da Microsoft para usar o calendário.

## 1. Toque em 🛄 Calendário.

2. Deslize de cima para baixo na tela e toque em 🚍.

3. Deslize para a esquerda ou para a direita para encontrar o mês certo e toque no dia do compromisso.

4. Preencha os campos.

5. Toque em um lembrete, toque em Mostrar mais e, no Lembrete, defina o horário do lembrete.

6. Toque em 📊

### Excluir um compromisso

Toque no compromisso e em 🖲.

© 2013 Nokia. Todos os direitos reservados.

# Gerenciamento e conectividade do dispositivo

Cuide do tablet e de seu conteúdo. Saiba como conectar-se com acessórios e redes, transferir arquivos, criar backups, bloquear seu tablet e manter o software atualizado.

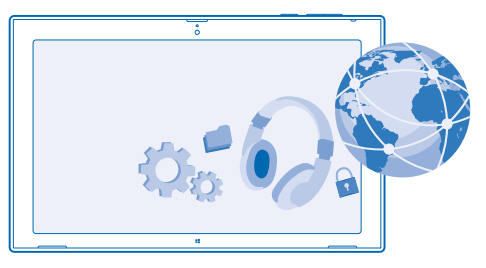

## Manter seu tablet atualizado

Saiba como atualizar o software e os aplicativos do tablet.

#### Atualizar o software do seu tablet

Não é necessário usar o computador: atualize o software e os aplicativos do tablet sem o uso de fios para obter novos recursos e desempenho otimizado. Por padrão, o tablet verifica automaticamente as atualizações todos os dias e baixa e instala as atualizações encontradas.

Certifique-se de que a bateria do tablet tenha energia suficiente ou conecte o carregador antes de iniciar a atualização.

O tablet precisa conectar-se com a internet. O tamanho da atualização pode ser grande e, se você não tiver um plano de dados, os custos da transmissão de dados poderão aumentar rapidamente. Para obter informações sobre os possíveis custos de dados, entre em contato com a operadora.

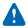

Aviso: Se você instalar uma atualização de software, não poderá utilizar o dispositivo até que a instalação esteja concluída e o dispositivo seja reiniciado.

1. Deslize a partir do lado direito da tela e toque em Configurações > Mudar configurações do computador > Atualização e recuperação > Windows Update.

#### 2. Toque em Verificar agora.

3. Para baixar e instalar uma atualização, toque em Exibir detalhes > Instalar.

Depois da atualização, vá para **www.nokia.com/support** (em português) para obter seu novo Manual do Usuário.

## Atualizar os aplicativos

Toque em **d** Loja Deslize a partir do lado direito e toque em **d** Configurações > Atualizações de aplicativo.

## Wi-Fi

Saiba mais sobre como usar a conexão Wi-Fi.

### Conexões Wi-Fi

Seu tablet procura conexões disponíveis e fornece notificações sobre elas periodicamente. A notificação é mostrada brevemente na parte superior da tela. Para gerenciar suas conexões de rede Wi-Fi, selecione a notificação.

Deslize a partir do lado direito da tela e toque em 🌣 Configurações > 🛋. Em seguida, alterne a opção Wi-Fi para Ligado 🛋.

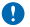

Importante: Use criptografia para aumentar a segurança da sua conexão Wi-Fi. A utilização da criptografia reduz o risco de acesso de terceiros aos seus dados.

O posicionamento da rede Wi-Fi otimiza a precisão do posicionamento quando os sinais de satélite não estão disponíveis, especialmente em ambientes internos ou entre edifícios. Também é possível desativar o recurso Wi-Fi nas configurações do tablet.

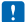

Nota: Pode haver restrições ao uso de rede Wi-Fi em alguns países. Por exemplo, na UE, a rede Wi-Fi de 5150 a 5350 MHz só pode ser utilizada em ambientes internos e, nos EUA e no Canadá, a rede Wi-Fi de 5,15 a 5,25 GHz só pode ser utilizada em ambientes internos. Para obter mais informações, entre em contato com as autoridades locais.

#### Conectar-se com uma rede Wi-Fi

Conectar-se com uma rede Wi-Fi é uma maneira prática de acessar a internet. Quando você estiver passeando, poderá conectar-se com redes Wi-Fi em lugares públicos, como bibliotecas ou cyber cafés.

Deslize a partir do lado direito da tela e toque em Configurações > .....

- 1. Alterne a opção Wi-Fi para Ligado —.
- 2. Selecione a conexão desejada.

## Encerrar a conexão

Alterne a opção Wi-Fi para Desligar I.

## Bluetooth

Você pode conectar-se sem o uso de fios com outros dispositivos compatíveis, como telefones, fones de ouvido, mouses e teclados. Você também pode enviar suas fotos para telefones compatíveis ou para seu computador.

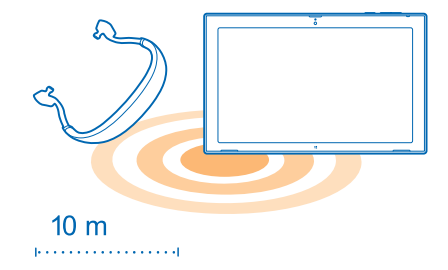

#### Para ativar o Bluetooth, deslize da direita tela e toque em 🗘 Configurações > Mudar configurações do computador > Computador e dispositivos > Bluetooth. Em seguida, alterne a opção Bluetooth para Ligar —.

Como os dispositivos com tecnologia sem fio Bluetooth se comunicam por ondas de rádio, eles não precisam estar na mesma linha de visão dos outros. No entanto, eles devem estar a uma distância de 10 metros um do outro, embora a conexão possa sofrer interferência de obstruções como paredes ou outros dispositivos eletrônicos.

Dispositivos pareados poderão ser conectados com o tablet quando o recurso Bluetooth estiver ligado. Outros dispositivos poderão detectar seu tablet somente quando a visualização das configurações de Bluetooth estiver aberta.

Não pareie com um dispositivo desconhecido nem aceite solicitações de conexão dele. Isso ajuda a proteger o tablet contra conteúdo prejudicial.

## Conectar-se com o telefone usando o Bluetooth

Use o recurso Bluetooth para conectar-se com o telefone sem o uso de fios para compartilhar fotos e muito mais.

1. Deslize a partir do lado direito da tela e toque em Configurações > Mudar configurações do computador > Computador > Computador > Bluetooth.

2. Alterne Bluetooth para Ativado —.

- 3. Certifique-se de que o recurso Bluetooth esteja ativado no telefone.
- 4. Verifique se os dispositivos estão visíveis um para o outro.

Talvez seja necessário iniciar o processo de pareamento pelo telefone. Para obter detalhes, consulte o manual do usuário do telefone.

5. Você pode ver os telefones Bluetooth que estão ao alcance. Toque no telefone com o qual deseja se conectar.

6. Se o telefone precisar de uma senha, digite-a ou aceite-a.

A senha é usada somente quando você se conecta pela primeira vez.

## Conectar-se com um fone de ouvido sem fio

Com um fone de ouvido sem fio (vendido separadamente), você pode ouvir músicas sem o uso de cabos.

1. Deslize a partir do lado direito da tela e toque em Configurações > Mudar configurações do computador > Computador > Computador > Bluetooth.

2. Alterne Bluetooth para Ativado -

3. Certifique-se de que o fone de ouvido esteja ligado.

Talvez seja necessário iniciar o processo de pareamento a partir do fone de ouvido. Para obter detalhes, consulte o manual do usuário do fone de ouvido.

4. Para parear o tablet e o fone de ouvido, toque no fone de ouvido na lista.

5. Talvez seja necessário digitar uma senha. Para obter detalhes, consulte o manual do usuário do fone de ouvido.

## NFC

Explore o mundo a seu redor. Toque nos acessórios para conectar-se com eles, ou toque em etiquetas para abrir sites. O Near Field Communication (NFC) torna a conexão fácil e divertida.

Com o NFC, você pode:

- conectar-se com acessórios Bluetooth compatíveis que suportam o NFC, como um fone de ouvido ou alto-falante sem fio;
- enviar itens, como contatos ou suas próprias fotos, ao tablet, telefone ou PC de amigos que estejam executando o Windows 8 com o recurso Tocar e enviar;
- tocar em etiquetas para obter mais conteúdo para o tablet ou acessar serviços on-line.

A área NFC está localizada na parte traseira de seu tablet, ao lado da câmera. Toque em outros tablets, telefones, acessórios ou etiquetas com a área NFC.

| 0   |       |  |
|-----|-------|--|
| nfc |       |  |
|     |       |  |
|     |       |  |
|     | NOKIA |  |
|     |       |  |
|     |       |  |
|     |       |  |
|     |       |  |

Antes de usar o NFC, verifique se a tela está desbloqueada.

### Ativar o NFC

Com o recurso NFC, você pode se conectar com outros tablets, telefones e acessórios compatíveis. Para isso, basta encostar neles com seu tablet.

Deslize a partir do lado direito da tela e toque em ☆ Configurações > Mudar configurações do computador > Rede > Modo avião.
 Alterne NFC para Ativado =.

## Conectar-se com um acessório Bluetooth usando o NFC

Por que não ouvir música usando alto-falantes sem fio ou um fone de ouvido sem fio? Você só precisa tocar no acessório compatível com o tablet.

1. Certifique-se de que o recurso NFC esteja ativado no tablet e no acessório. No tablet, toque em Configurações > Mudar configurações do computador > Rede > Modo avião e alterne a opção NFC para Ativado =.

2. Toque na área NFC do acessório com a área NFC do tablet.

Os acessórios são vendidos separadamente. A disponibilidade dos acessórios pode variar de acordo com o país.

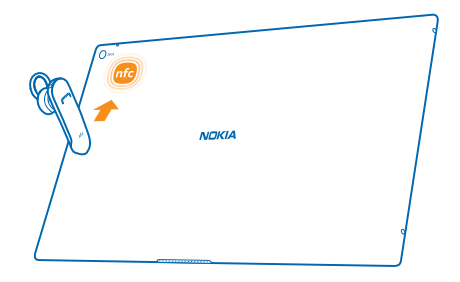

### Desconectar o acessório

Toque na área NFC do acessório novamente.

Para obter mais informações, consulte o manual do usuário do acessório.

## Ler etiquetas NFC

As etiquetas NFC podem conter informações como um endereço da web, número de telefone ou cartão de visita. As informações que você deseja estão a apenas um toque de distância.

Toque em uma etiqueta com a área NFC do tablet.

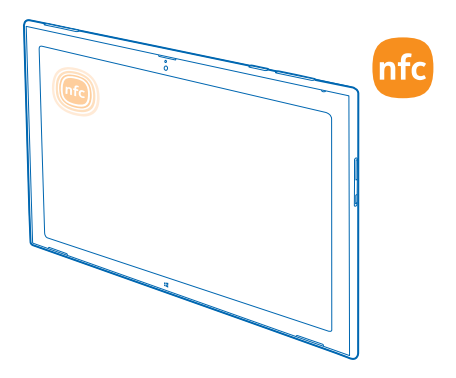

## Memória e armazenamento

Saiba como gerenciar suas fotos, seus aplicativos e outros itens no seu tablet.

### Verificar a memória disponível

Deseja verificar quanta memória você tem disponível? Você também pode definir onde salvar seus arquivos no futuro.

1. Deslize a partir do lado direito da tela e toque em 🌣 Configurações > Mudar configurações do computador > Pesquisar e aplicativos > Tamanhos de aplicativo.

2. Em Tamanhos de aplicativo, você pode ver a quantidade de memória disponível.

Caso seu espaço esteja acabando, primeiro verifique e remova os itens que não são mais necessários:

- SMS, mensagens multimídia e de e-mail;
- entradas e detalhes de contatos;
- aplicativos;
- músicas, fotos, vídeos ou outros arquivos.

Dica: Para liberar espaço de armazenamento no tablet, você pode armazenar suas fotos, seus documentos e outros itens no SkyDrive em vez de armazená-los no tablet. Você pode baixar os itens novamente para o tablet quando precisar deles.

#### Remover um aplicativo do tablet

Você pode remover aplicativos instalados que não deseja mais guardar ou usar para aumentar a quantidade de memória disponível.

1. Na tela inicial, deslize de baixo para cima na tela e toque em Personalizar.

- 2. Toque no aplicativo.
- 3. Toque em 🖲 .

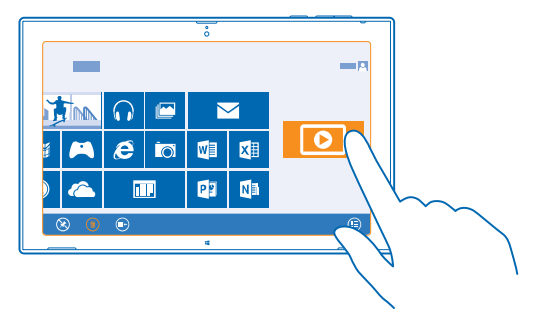

Se você remover um aplicativo, talvez possa reinstalá-lo sem precisar comprá-lo novamente, desde que ele esteja disponível em Loja.

Se um aplicativo instalado depender de um aplicativo removido, o aplicativo instalado poderá parar de funcionar. Para obter detalhes, consulte a documentação do aplicativo instalado.

Nem todos os aplicativos podem ser removidos.

## Segurança

Saiba como proteger seu tablet e como manter seus dados seguros.

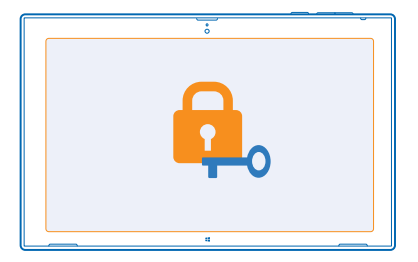

### **Bloquear o tablet**

Deseja proteger o tablet contra o uso não autorizado? Defina uma senha e configure o tablet para que ele seja bloqueado automaticamente quando não estiver sendo utilizado.

1. Deslize a partir do lado direito da tela e toque em 🌣 Configurações > Mudar configurações do computador > Contas > Opções de entrada.

2. Toque em Adicionar e siga as instruções exibidas.

Mantenha a senha em sigilo e em lugar seguro, longe do tablet. Caso você esqueça a senha e não consiga recuperá-la, o tablet precisará ser levado para manutenção. Tarifas adicionais poderão ser

aplicadas, e todos os dados pessoais do tablet poderão ser excluídos. Para obter mais informações, entre em contato com um ponto Nokia Care ou com o revendedor do tablet.

Dica: Você acha que os números são mais fáceis de lembrar e mais rápidos de digitar? Você também pode criar um código PIN de quatro dígitos e usá-lo em vez da senha. Toque em Configurações > Mudar configurações do computador > Contas > Opções de entrada. Em PIN, toque em Adicionar.

## **Desbloquear o tablet**

Pressione o botão Liga/Desliga, arraste a tela de bloqueio para cima e digite a senha.

Dica: Se você tiver criado uma senha com imagem ou um código PIN, poderá alterar rapidamente qual deles será usado. Ao desbloquear o tablet, basta tocar em Opções de entrada e no método que deseja usar.

#### Criar uma senha com imagem

Quer criar uma senha que seja realmente sua? Você pode usar sua foto favorita como senha.

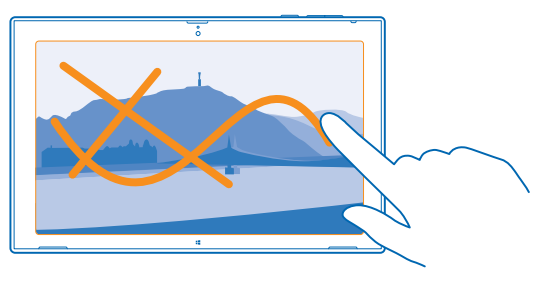

Você precisa criar uma senha para seu tablet antes de criar uma senha com imagem.

1. Deslize a partir do lado direito da tela e toque em 🌣 Configurações > Mudar configurações do computador > Contas > Opções de entrada.

2. Em Senha com imagem, toque em Adicionar e siga as instruções mostradas.

Você pode entrar com sua senha normal mesmo se tiver criado uma senha com imagem. Basta tocar em **Opções de entrada** ao entrar.

#### Remover a senha com imagem

Deslize da direita da tela, toque em Configurações > Contas > Opções de entrada e, em Senha com imagem, toque em Remover.

### Alterar seu código PIN

Se seu cartão SIM tiver sido fornecido com um código PIN, você poderá alterá-lo para uma opção mais segura.

1. Deslize a partir do lado direito da tela e toque em 🌣 Configurações > Mudar configurações do computador > Rede > Conexões.

- 2. Toque no nome da rede banda larga móvel.
- 3. Em Segurança, toque em Alterar PIN.

O código PIN pode ter de 4 a 8 dígitos.

## Códigos de acesso

Já se perguntou para que servem os diferentes códigos de seu tablet?

| Código PIN<br>(4 a 8 dígitos)            | Ele protege o cartão SIM contra o uso não autorizado ou é necessário para<br>acessar alguns recursos.                                                                                                    |  |
|------------------------------------------|----------------------------------------------------------------------------------------------------|--|
| (1000,600)                               | Você pode definir o tablet para solicitar o código PIN quando ele for ligado.                                                                                                    |  |
|                                          | Se esse código não for fornecido com o cartão ou se você o esquecer, entre em contato com a operadora.                                                                                                    |  |
|                                          | Se você digitar o código incorretamente 3 vezes seguidas, precisará desbloquear o código com o código PUK.                                                                                                    |  |
| PUK                                      | Ele é necessário para desbloquear um código PIN.                                                                                                    |  |
|                                          | Se esses códigos não forem fornecidos com o cartão SIM, entre em contato com a operadora.                                                                                                    |  |
| Código de                                | Ele ajuda a proteger o tablet contra o uso não autorizado.                                                                                                    |  |
| segurança (código<br>de bloqueio, senha) | Você pode definir o tablet para solicitar o código de bloqueio definido.                                                                                                    |  |
| de bioqueio, beinid,                     | Mantenha o código em sigilo e em lugar seguro, longe do tablet.                                                                                                    |  |
|                                          | Caso você esqueça o código e o tablet esteja bloqueado, o tablet precisará<br>ser levado para manutenção. Tarifas adicionais poderão ser aplicadas, e<br>todos os dados pessoais do tablet poderão ser excluídos.                                         |  |
|                                          | Para obter mais informações, entre em contato com um ponto Nokia Care ou com o revendedor do tablet.                                                                                                    |  |
| IMEI/MEID                                | Esse número é usado para identificar tablets na rede. Talvez também seja necessário fornecer o número aos serviços do ponto Nokia Care.                                                                                                    |  |
|                                          | Para ver o número, primeiro verifique se o cartão SIM está inserido. Em seguida, deslize a partir do lado direito da tela, toque em 🌣 Configurações > Mudar configurações do computador > Rede > Conexões, e em Banda larga móvel, toque no nome da rede. |  |

# Solução de problemas e suporte

Quando desejar aprender mais sobre seu tablet, ou não tiver certeza sobre como o tablet deve funcionar, você poderá conferir os vários canais de suporte disponíveis.

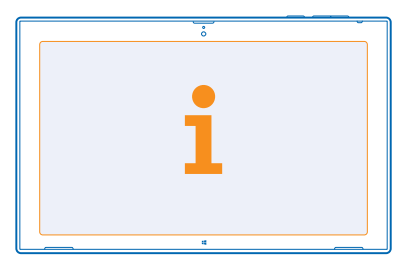

Para aproveitar ao máximo seu tablet, explore o site **www.nokia.com/support** (em português). Nele, você poderá encontrar:

- informações de solução de problemas;
- discussões;
- notícias sobre aplicativos e downloads;
- informações sobre atualização do software;
- outros detalhes sobre recursos e tecnologias, além de informações sobre compatibilidade de aparelhos e acessórios.

A solução de problemas e os fóruns podem não estar disponíveis em todos os idiomas.

Para obter vídeos de suporte, vá para www.youtube.com/NokiaSupportVideos (em inglês).

# Informações de segurança e do produto

## Serviços de rede e custos

Você só pode usar seu dispositivo em redes LTE 800 (20), 1800 (3), 2600 (7) MHz, WCDMA 850 (5), 900 (8), 1800 (3), 1900 (2), 2100 (1) e GSM 850, 900, 1800, 1900 MHz. Você precisa assinar os serviços de uma operadora. Talvez ele não seja compatível com algumas frequências usadas por determinadas operadoras de rede em seu estado. Para obter informações sobre compatibilidade, consulte a operadora de rede.

O uso de alguns recursos e o download de conteúdo (por exemplo, mapas ou filmes) requerem uma conexão de rede e podem resultar na transferência de grandes quantidades de dados e em custos de dados. Talvez você também precise assinar alguns recursos. Alguns recursos podem não estar necessariamente disponíveis em todos os casos, como em roam.

## Cuidar de seu dispositivo

Manuseie o dispositivo, a bateria, o carregador e os acessórios com cuidado. As sugestões a seguir ajudam a manter o dispositivo em funcionamento.

- Mantenha o dispositivo seco. Chuva, umidade e todos os tipos de líquidos podem conter minerais que provocam corrosão dos circuitos eletrônicos. Se o dispositivo entrar em contato com líquidos, deixe-o secar completamente.
- Não utilize nem guarde o dispositivo em locais com pó ou sujeira.
- Não guarde o dispositivo em locais de temperatura elevada. Altas temperaturas podem danificar o dispositivo ou a bateria.
- Não guarde o dispositivo em locais frios. Quando o dispositivo voltar à temperatura normal, poderá haver formação de umidade na parte interna, bem como danos a ele.
- Não abra o dispositivo de forma diferente da especificada no Manual do Usuário.
- Modificações não autorizadas podem danificar o dispositivo e violar as normas que regulamentam os dispositivos de rádio.
- Não derrube, bata ou faça movimentos bruscos com o dispositivo. O manuseio indevido pode quebrá-lo.
- Use somente um pano macio, limpo e seco para limpar a superfície do dispositivo.
- Não pinte o dispositivo. A pintura pode impedir o funcionamento correto.
- Mantenha o dispositivo longe de ímãs ou campos magnéticos.
- Para proteger dados importantes, armazene-os em pelo menos dois locais separados, como seu dispositivo, cartão de memória ou computador, ou então anote informações importantes.
- Manuseie discos rígidos com cuidado. Choque, vibração, batida e queda, bem como o manuseio incorreto do dispositivo, temperaturas extremas, umidade e líquidos podem provocar mal funcionamento do disco rígido e os dados podem ser perdidos ou corrompidos.

#### Reciclagem

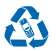

Todos os componentes elétricos e eletrônicos, baterias e acumuladores podem conter metais pesados e outras substâncias tóxicas. A bateria e outros materiais relacionados não devem ser quebrados sob nenhuma circunstância. Sempre devolva seus produtos eletrônicos, baterias e embalagens usados a pontos de coleta dedicados. Desta forma, você ajuda a evitar o descarte descontrolado de lixo e a promover a reciclagem de materiais.

Para saber como reciclar os produtos Nokia, visite o site www.nokia.com.br/reciclagem.

## Sobre o gerenciamento de direitos digitais

Ao usar este dispositivo, obedeça a todas as leis e respeite os costumes locais, bem como a privacidade e os direitos de terceiros, incluindo os direitos autorais. A proteção de direitos autorais pode impedir que você copie, modifique ou transfira fotos, músicas e outros tipos de conteúdo.

O conteúdo protegido por gerenciamento de direitos digitais (DRM) possui uma licença associada que define os seus direitos de utilizar o conteúdo.

Se o dispositivo tiver conteúdo protegido por PlayReady ou WMDRM, as licenças e o conteúdo serão perdidos caso a memória seja formatada. Você também poderá perder as licenças e o conteúdo se os arquivos no dispositivo forem corrompidos. A perda das licenças ou do conteúdo pode limitar sua capacidade de utilizar o mesmo conteúdo no dispositivo novamente. Para obter mais informações, entre em contato com a operadora.

## Informações sobre baterias e carregadores

Este dispositivo possui uma bateria interna, recarregável e não removível. Não tente abrir a tampa traseira ou remover a bateria, pois isso poderá danificar o dispositivo. Leve o dispositivo à assistência técnica mais próxima para substituir a bateria.

Recarregue seu dispositivo com o carregador AC-300B. O tipo de plugue do carregador pode variar.

A Nokia pode disponibilizar outros modelos de baterias ou carregadores para este dispositivo.

A bateria pode ser carregada e descarregada centenas de vezes, mas, com o tempo, ela se tornará inutilizável. Quando se tornar evidente que o tempo de conversação e de espera é inferior ao normal, para substituir a bateria, leve o dispositivo à assistência técnica autorizada mais próxima.

#### Segurança da bateria e do carregador

Para desconectar o carregador ou um acessório, segure e puxe o plugue, não o cabo.

Quando o carregador não estiver em uso, desconecte-o. Se uma bateria completamente carregada não for utilizada, perderá a carga ao longo do tempo.

Sempre mantenha a bateria entre 15 °C e 25 °C para obter o desempenho ideal. Temperaturas extremas reduzem a capacidade e a vida útil da bateria. Um dispositivo com uma bateria muito quente ou muito fria pode não funcionar temporariamente.

Não descarte baterias no fogo, pois elas podem explodir. Obedeça aos regulamentos locais. Recicle sempre que possível. Não as descarte como lixo doméstico.

Não desmonte, corte, destrua, dobre, perfure ou danifique a bateria de outro modo. Em caso de vazamento da bateria, não deixe o líquido entrar em contato com a pele ou com os olhos. Se isso acontecer, lave imediatamente as áreas afetadas com água ou procure ajuda médica. Não modifique nem tente inserir objetos estranhos na bateria. Além disso, não submerja ou exponha a bateria à água ou a outros líquidos. As baterias podem exploidir se danificadas.

Use a bateria e o carregador apenas para suas funções específicas. O uso impróprio ou o uso de baterias ou carregadores não aprovados ou incompatíveis pode oferecer riscos de incêndio, explosão ou outros perigos; pode ainda invalidar aprovações ou garantias. Se você acredita que a bateria ou o carregador foram danificados, leve-os à assistência técnica antes de continuar com o uso. Nunca utilize uma bateria ou un carregador com defeito. Não carregue seu dispositivo durante tempestades com raios. Use o carregador apenas em ambientes internos.

## Informações adicionais de segurança

#### Crianças

Este dispositivo e seus acessórios não são brinquedos. Eles podem conter peças pequenas. Mantenha-os fora do alcance de crianças.

#### **Dispositivos médicos**

A operação de equipamentos radiotransmissores, incluindo aparelhos celulares, poderá interferir na função de dispositivos médicos protegidos de forma inadequada. Consulte um médico ou o fabricante do dispositivo médico para determinar se ele está devidamente protegido contra energia de rádio externa.

#### Dispositivos médicos implantados

Para evitar interferência potencial, fabricantes de dispositivos médicos implantados recomendam que seja mantida uma distância mínima de 15,3 cm entre um dispositivo sem fio e um dispositivo médico. As pessoas que possuem esses dispositivos devem:

- Sempre manter o dispositivo sem fio a uma distância superior a 15,3 cm do dispositivo médico.
- Desligar o dispositivo sem fio se houver qualquer suspeita de interferência.
- Seguir as instruções do fabricante do dispositivo médico implantado.

Se você tiver dúvidas sobre a utilização do seu dispositivo sem fio com um dispositivo médico implantado, consulte um médico.

#### Audição

Aviso: Quando você usa um fone de ouvido, sua capacidade de ouvir sons externos pode ser afetada. Não use o fone de ouvido quando isso puder colocar a sua segurança em risco.

Alguns dispositivos sem fio podem interferir em alguns aparelhos auditivos.

#### Níquel

Não há níquel na superfície deste dispositivo.

#### Proteger seu dispositivo contra conteúdo prejudicial

Seu dispositivo está sujeito a vírus e a outros tipos prejudiciais de conteúdo. Tome as seguintes precauções:

- Tenha cuidado ao abrir mensagens. Elas podem conter vírus ou ser, de alguma forma, prejudiciais ao dispositivo ou ao seu computador.
- Tenha cuidado ao aceitar solicitações de conectividade, navegar na Internet ou fazer download de conteúdo. Não aceite conexões Bluetooth de fontes não confiáveis.
- Instale antivirus e outros softwares de segurança no seu dispositivo e em qualquer computador conectado. Use apenas um aplicativo de antivirus por vez. O uso de mais de um aplicativo desse tipo pode afetar o desempenho e a operação do dispositivo e/ou do computador.
- Se você acessar favoritos e links pré-instalados para acesso a sites de terceiros, tome as devidas precauções. A Nokia não endossa nem assume qualquer responsabilidade por esses sites.

#### Veículos

Os sinais de rádio podem afetar sistemas eletrônicos incorretamente instalados ou isolados em veículos. Para obter mais informações, consulte o fabricante do veículo ou de seu equipamento.

Somente a assistência técnica autorizada deverá instalar o dispositivo em um veículo. Uma instalação incorreta pode ser perigosa e invalidar a garantia. Verifique regularmente se todo o equipamento celular em seu carro está montado e funcionando corretamente. Não guarde nem transporte materiais inflamáveis ou explosivos no mesmo compartimento onde guarda o dispositivo, suas peças ou acessórios. Não coloque o dispositivo nem os acessórios na área de acionamento dos airbags.

### Ambientes com risco de explosão

Desligue o dispositivo em ambientes com risco de explosão, como ao lado de bombas de combustível. Faíscas podem provocar explosão ou incêndio, resultando em ferimentos ou em morte. Observe as restrições em áreas com combustível, indústrias químicas ou locais onde se realizam operações que envolvem detonação de explosivos. Áreas com risco de explosão podem não ter sido identificadas com clareza. Essas áreas geralmente são locais onde existem avisos para desligar o motor, porões de navios, instalações de transferência ou armazenamento de produtos químicos e áreas em que se verífica a presença de produtos químicos ou partículas. Verifique com os fabricantes de veículos movidos a gás liquefeito de petróleo (tais como o gás propano ou butano) se este dispositivo pode ser utilizado com segurança nesses tipos de veículos.

#### Dados sobre a certificação (SAR)

Este dispositivo móvel está em conformidade com as diretrizes internacionais de exposição a ondas de rádio.

Este dispositivo é um transmissor e receptor de rádio. Ele foi desenvolvido para não ultrapassar os limites de exposição a ondas de rádio (campos eletromagnéticos de radiofrequência), recomendados pelas diretrizes internacionais da organização científica independente ICNIRP. As referidas diretrizes incorporam margens de segurança substanciais que têm como objetivo garantir a proteção de todos, independentemente de idade e estado de saúde.

As diretrizes de exposição têm como base a Taxa de absorção específica, SAR (Specific Absorption Rate), que é uma expressão do valor de energia de radiofrequência (RF) aplicada à cabeça ou ao corpo quando o dispositivo está transmitindo. O limite de SAR do ICNIRP para dispositivos móveis é de 2,0 W/kg, calculados com base em dez gramas de tecido humano.

Os testes de SAR são realizados com o dispositivo em posições padronizadas de funcionamento, sendo que o dispositivo transmite seu mais elevado nível de energia certificado em todas as bandas de frequência. Os valores máximos de SAR registrados para este dispositivo são:

|                                                   | Valor máximo de SAR | Bandas de frequência usadas quando o valor máximo de SAR foi registrado |
|---------------------------------------------------|---------------------|-------------------------------------------------------------------------|
| Quando utilizado em contato direto<br>com o corpo | 1,59 W/kg para 10 g | GPRS 1800 com uma entrada                                               |

Para enviar dados ou mensagens, é necessário ter uma conexão de qualidade com a rede. Poderá ocorrer atrasos no envio até que haja uma conexão de qualidade disponível. Siga as instruções de distância de separação até que o envio seja concluído.

Durante o uso geral, os valores de SAR normalmente ficam bem abaixo dos valores mencionados acima. Isso ocorre porque, para fins de eficiência do sistema e para diminuir a interferência na rede, a potência de operação de seu dispositivo móvel é automaticamente reduzida quando a potência total não é necessária para a chamada. Quanto menor a saída de potência, menor será o valor de SAR.

Os modelos de dispositivo podem apresentar versões diferentes e mais de um valor. Podem ocorrer alterações nos componentes e no design com o tempo, e algumas dessas alterações podem afetar os valores de SAR. As informações de SAR mais recentes disponíveis para este modelo e para outros modelos de dispositivos Nokia podem ser encontradas em **www.nokia.com/sar** (em inglês).

A Organização Mundial de Saúde, (OMS), informou que as informações científicas atuais não indicam a necessidade de precauções especiais para o uso de dispositivos móveis. Se você pretende reduzir sua exposição, recomenda-se limitar o uso ou utilizar um kit viva-voz para manter o dispositivo longe da cabeça e do corpo. Para obter mais informações e explicações, além de discussões sobre a exposição de RF, visite o site da OMS em **www.who.int/peh-emf/en** (em inglés).

## **Nokia Care**

O Nokia Care oferece suporte para produtos, incluindo recursos do telefone, configurações de serviços como e-mail e orientação para acessar o suporte para reparos.

Nossos representantes estão prontos para responder suas dúvidas e orientar você no uso de produtos e serviços Nokia.

O Nokia Care também pode ajudar você com os seguintes itens:

- Telefones, produtos e acessórios Nokia originais
- Software e aplicativos do telefone

Para obter mais informações sobre seu telefone, bem como o endereço do centro de reparo autorizado mais próximo, visite o site www.nokia.com/support (em Português).

Nokia Care, Brasil, capitais e regiões metropolitanas: 4003-2525 (custo de uma chamada local). Outros locais: 0800-88-NOKIA (0800-88-66542)

## Direitos autorais e outros avisos

DECLARAÇÃO DE CONFORMIDADE

# **C€**0168**①**

A NOKIA CORPORATION declara, neste instrumento, que o produto RX-113 está em conformidade com as exigências básicas e com outros dispositivos relevantes da Diretiva 1999/S/EC. Para obter uma cópia da Declaração de Conformidade, acesse o site www.nokia.com/global/declaration/declaration-of-conformity (em inglês).

A disponibilidade de produtos, recursos, aplicativos e serviços pode variar conforme a região. Para obter mais informações, entre em contato com o revendedor Nokia ou com a sua operadora. Este dispositivo pode conter produtos, tecnologia ou software sujeitos a leis e regulamentos de exportação dos Estados Unidos e de outros países. É vedado qualquer uso contrário às referidas leis.

O conteúdo deste documento é fornecido "no estado em que se encontra" e deve ser interpretado de maneira literal. Salvo nos casos em que a legislação em vigor o exija, nenhuma garantia de qualquer espécie, seja expressa ou implícita, incluindo, entre outras, as garantias implícitas de comercialização e adequação para uma finalidade específica, será ofrecida em relação à precisão, à confiabilidade ou ao conteúdo deste documento. A Nokia reserva-se o direito de revisar este documento ou de excluílo a qualquer momento, sem aviso prévio. No limite permitido pela legislação em vigor, nem a Nokia nem qualquer de seus licenciantes poderão ser, em hipótese alguma, responsabilizados por quaisquer perdas de dados, lucros ou lucros cessantes, nem por danos extraordinários, incidentais, consequentes ou indiretos, seja qual for a causa.

É proibida a reprodução, transferência ou distribuição, no todo ou em parte, do conteúdo deste documento, de qualquer forma, sem a prévia autorização por escrito da Nokia. A Nokia adota uma política de desenvolvimento contínuo. A Nokia reserva-se o direito de fazer alterações e melhorias em qualquer um dos produtos descritos neste documento sem aviso prévio.

A Nokia não fornece garantia nem assume qualquer responsabilidade pela funcionalidade, pelo conteúdo ou pelo suporte aos usuários finais de aplicativos de terceiros fornecidos com o dispositivo. Ao utilizar um aplicativo, você reconhece que ele é fornecido no estado em que se encontra. A Nokia não faz qualquer declaração, não fornece garantia nem assume qualquer responsabilidade pela funcionalidade, pelo conteúdo ou pelo suporte aos usuários finais de aplicativos de terceiros fornecidos com o dispositivo.

A disponibilidade de produtos, aplicativos, serviços e recursos específicos pode variar conforme a região. Consulte sua operadora ou o revendedor Nokia local para obter mais detalhes e informações sobre a disponibilidade de opções de idioma.

Os serviços de rede social são fornecidos por outras empresas, e não pela Nokia. Verifique as configurações de privacidade do serviço de rede social que você está usando, pois talvez suas informações estejam sendo compartilhadas com um grande grupo de pessoas. Os termos de uso do serviço de rede social se aplicam ao compartilhamento de informações naquele serviço. Familiarize-se com os termos de uso e as práticas de privacidade daquele serviço.

TM & © 2013 Nokia. Todos os direitos reservados. Nomes/produtos de terceiros podem ser marcas registradas de seus respectivos proprietários.

© 2013 Microsoft Corporation. Todos os direitos reservados. Microsoft, Windows e o logotipo Windows são marcas registradas do grupo de empresas Microsoft.

A marca da palavra e os logotipos Bluetooth são de propriedade da Bluetooth SIG, Inc. e o uso de tais marcas pela Nokia está sob licença.

Este produto é licenciado sob a Licença da Carteira de Patentes Visuais MPEG-4 (i) para uso pessoal e não comercial relacionado a informações codificadas de acordo com o Padrão Visual MPEG-4, por um consumidor que desempenhe atividades pessoais e não comerciais e (ii) para uso relacionado a vídeos MPEG-4 formecidos por um provedor de vídeo licenciado. Nenhuma licença é concedida ou deverá ser inferida com relação a qualquer outro uso. Informações adicionais, incluindo as relacionadas a usos promocionais, comerciais e internos, poderão ser obtidas da MPEG LA, LLC. Consulte o site www.mpegla.com (em inglés).

#### ANATEL

Modelo 2520 (RX-113).

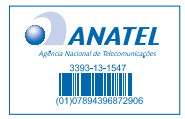

Este produto está homologado pela Anatel, de acordo com os procedimentos regulamentados pela Resolução no. 242/2000 e atende aos requisitos técnicos aplicados, incluindo os limites de exposição da Taxa de Absorção Específica referente a campos elétricos, magnéticos e eletromagnéticos de radiofrequência, de acordo com as Resoluções no. 303/2002 e no. 533/2009.

| "Este equipamento opera em caráter         |
|--------------------------------------------|
| secundário, isto é , não tem direito á     |
| proteção contra interferência prejudicial, |
| mesmo de estações do mesmo tipo, e não     |
| pode causar interferência a sistemas       |
| operando em caráter primário."             |
|                                            |

www.anatel.gov.br